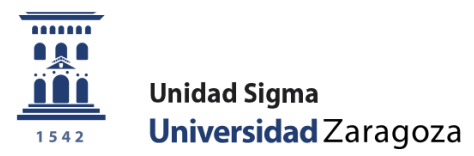

# Manual de Usuario/a

# SOLICITUD Y ADMISIÓN EN MÁSTERES OFICIALES

Marzo 2025

Unidad Sigma. Vicegerencia Académica

## ÍNDICE

| ÍNDICE                                                                                                    |
|----------------------------------------------------------------------------------------------------|
| 1. ENTRADA EN LA APLICACIÓN                                                                                                    |
| 2. ADMISIÓN A MÁSTERES OFICIALES                                                                                                    |
| 2.1 SOLICITUDES DE ADMISIÓN4                                                                                                    |
| 2.1.1 Solicitudes: gestionar solicitudes4                                                                                            |
| 2.1.1.1 Estado de la inscripción11                                                                                                   |
| 2.1.1.2 Dar de alta nueva solicitud (Secretaría)12                                                                                   |
| 2.1.2 Anulación de solicitudes13                                                                                                    |
| 2.2 LISTADOS: LISTADO GLOBAL DE SOLICITUDES                                                                                          |
| 2.3 ADMISIÓN DE ALUMNOS 15                                                                                                    |
| 2.3.1 Admisión manual de alumnos15                                                                                                   |
| 2.3.2 Envío de notificaciones de admisión18                                                                                          |
| 2.3.3 Traspaso a matrícula20                                                                                                    |
| 3. PAGO DE RESERVA DE PLAZA 22                                                                                                    |
| 4. SOLICITANTES DE MÁSTER CON ESTUDIOS PREVIOS NO FINALIZADOS 22                                                                     |
| 4.1 INTRODUCCIÓN DE LOS ESTUDIOS PREVIOS FINALIZADOS DE SOLICITANTES SIN<br>MATRICULAR EN EL MÁSTER                                  |
| 4.2 INTRODUCCIÓN DE LOS ESTUDIOS PREVIOS FINALIZADOS DE SOLICITANTES<br>MATRICULADOS: GESTIÓN DE LA MATRÍCULA CONDICIONADA EN MÁSTER |
| 5. NUEVA SOLICITUD ONLINE DEL MISMO MÁSTER EN FASES SUCESIVAS DEL<br>MISMO AÑO ACADÉMICO                                             |
| 5.1 ANULAR SOLICITUDES                                                                                                    |

### **1. ENTRADA EN LA APLICACIÓN**

Doctorado > Máster Universitario

- La aplicación para solicitar admisión a másteres universitarios oficiales a través de la Secretaría Virtual se encuentra en: <u>http://www.unizar.es</u> > Secretaría Virtual > Solicitud de Admisión en Máster Universitario o
- Entrada en la aplicación para secretarías: <u>https://sia.unizar.es</u>

| Identificación |       |  |  |  |  |  |  |
|----------------|-------|--|--|--|--|--|--|
| Usuario/a      |       |  |  |  |  |  |  |
| Contraseña     |       |  |  |  |  |  |  |
| E              | ntrar |  |  |  |  |  |  |

La identificación es usuario/NIP y contraseña administrativa. Al acceder, en la parte izquierda se encuentra el conjunto de aplicaciones a las que se tiene acceso en función de cada perfil. Pulsando en la aplicación correspondiente, en este caso "Accesos", aparecen las opciones de menú específicas de la misma y, dentro de cada opción, los submenús correspondientes.

En la parte superior se encuentra, entre otras, la pestaña "Mis Aplicaciones" que permite volver al menú base para escoger otra aplicación; en este apartado también se encuentra la pestaña "Mi cuenta" que permite ir al repertorio de listados emitidos por el usuario.

## 2. ADMISIÓN A MÁSTERES OFICIALES

En el menú Admisión a Másteres Oficiales se encuentran disponibles las siguientes opciones:

|   | Solicitudes de admisión             | • Solicitudes de admisión  |
|---|-------------------------------------|----------------------------|
|   | Solicitudes                         | Solicitudes                |
|   | Anulación de solicitudes            | Anulación de solicitudes   |
| - | Listados                            |                            |
|   | Admisión de alumnos                 | Listados                   |
|   | Admisión manual de alumnos          | • Admisión de alumnos      |
|   | Envío de notificaciones de admisión |                            |
|   | Traspaso a matrícula                | Admision manual de atumnos |

### 2.1 SOLICITUDES DE ADMISIÓN

Las solicitudes de admisión a estudios de Máster Universitario se realizan en la Secretaría Virtual y las secretarías gestionan estas solicitudes.

Para **buscar una o varias solicitudes, o realizar una nueva solicitud de admisión por secretaría**, hay que acceder a Solicitudes:

Admisión a Másteres Oficiales > Solicitudes de admisión > Solicitudes

### 2.1.1 Solicitudes: gestionar solicitudes

Para gestionar las solicitudes de admisión a máster al pinchar en Solicitudes se accede a "Búsqueda de preinscripciones", en donde se introducen los criterios de búsqueda individual (por NIP, DNI, etc.) o bien por criterios más extensos (Opción de estudio, Periodos a incluir, Fecha de presentación y/o Estado de la inscripción).

Se pulsa Buscar y en la parte inferior de la pantalla aparecerán la solicitud o solicitudes según el criterio de búsqueda.

| Búsqueda de preinscripciones     |                                                                |                                                                                                    |
|----------------------------------|----------------------------------------------------------------|----------------------------------------------------------------------------------------------------|
| SELECCIÓN DE PREINSCRIPCIÓN      |                                                                |                                                                                                    |
|                                  |                                                                |                                                                                                    |
| NIP                              |                                                                |                                                                                                    |
| NIA                              |                                                                |                                                                                                    |
| DNI/Pasaporte                    |                                                                |                                                                                                    |
| Primer apellido                  |                                                                |                                                                                                    |
| Segundo apellido                 |                                                                |                                                                                                    |
| Nombre                           |                                                                |                                                                                                    |
| Género                           | v                                                              |                                                                                                    |
|                                  |                                                                |                                                                                                    |
| Año académico                    | 2025/26.0                                                      |                                                                                                    |
| Ano academico                    | 2025/20-0 V                                                    |                                                                                                    |
|                                  |                                                                |                                                                                                    |
| Bardadaa a taatata               | Periodo 1: desde 10/02/2025 00:00 hasta 24/03/2025 23:59       |                                                                                                    |
| Periodos a incluir               | Periodo 3: desde 25/08/2025 08:00 hasta 30/06/2025 23:59       |                                                                                                    |
|                                  |                                                                |                                                                                                    |
| Fecha presentación desde         | in hasta                                                       |                                                                                                    |
| Estado do la inscrinción         |                                                                |                                                                                                    |
| BA - Baja                        | PA - Pendiente de proceso de admisión                          | AN - Anulada por administración                                                                                                    |
| VA - Validada por administración | SO - Solicitada por el alumno                                  | LE - Lista Espera                                                                                                    |
| CO - Concedido el acceso         | AD - Admitido                                                  | DE - Solicitud denegada                                                                                                    |
|                                  | AS - Admision sin escudios previos                             |                                                                                                    |
|                                  | O Buscar                                                       |                                                                                                    |
|                                  |                                                                |                                                                                                    |
|                                  |                                                                |                                                                                                    |
|                                  | Añadir nueva solicitud                                         |                                                                                                    |
|                                  |                                                                |                                                                                                    |
|                                  |                                                                | Fecha de Usuario última Fecha de la Orden Versión                                                                                                    |
| Nombre                           | DNI/Pasaporte D NIA B Opción de estudio B Estado               | preinscripción modificación modificación dificación contración contraction contraction contractico contraction contraction contraction contractico con |
|                                  |                                                                |                                                                                                    |
| 🖉 📷 Ø 🛨                          | 111- Máster Universitario en Economía Solicitada por el alumno | v 24/02/2025 116818 24/02/2025 2 1                                                                                                    |
|                                  |                                                                |                                                                                                    |
|                                  | 111- Måster Universitario en Economía Solicitada por el alumno | 20/02/2025 1 1                                                                                                    |
|                                  |                                                                |                                                                                                    |
|                                  | I Grabar                                                       |                                                                                                    |

Una solicitud **se puede modificar, consultar, anular, así como descargar los documentos adjuntos**, mediante el correspondiente botón el correspondiente botón el correspond

Se accede al registro mediante los iconos "Consulta" o "Modificar", para revisar y/o validar la solicitud, que llevan a la pestaña Inicio.

### INICIO

| Nueva consulta                              | Inicio            | Datos<br>personales   | Estudios<br>previos        | Adjuntar<br>documentos              | Seguimiento        | Resumen    | Confirmar<br>solicitud |
|---------------------------------------------|-------------------|-----------------------|----------------------------|-------------------------------------|--------------------|------------|------------------------|
|                                             |                   |                       |                            |                                     |                    |            |                        |
| Año académico                               | 2025/26           |                       |                            |                                     |                    |            |                        |
| Opción de estudio                           | 111- Máster Unive | ersitario en Economía |                            |                                     |                    |            |                        |
|                                             |                   |                       |                            |                                     |                    |            |                        |
|                                             |                   |                       |                            |                                     |                    |            |                        |
| CENTRO / PLAN                               |                   |                       |                            |                                     |                    |            |                        |
|                                             |                   | 100 - Facultad do Fo  | Centro<br>onomía y Emprese | ) / Plan<br>/ 525 - Máster Universi | itario en Economía |            |                        |
|                                             |                   | 109 - Facultad de Ec  | ononna y Empresa           | / 525 - master Universi             | cano en economía   |            |                        |
| Marcar si solicita plaza por el cupo de dis | scapacidad        |                       |                            |                                     |                    |            |                        |
|                                             | •                 |                       | _                          |                                     |                    |            |                        |
| - OBSERVACIONES DEL ESTUDIA                 | NTE               |                       |                            |                                     |                    |            |                        |
|                                             |                   |                       |                            |                                     |                    |            |                        |
|                                             |                   |                       |                            |                                     |                    |            |                        |
|                                             |                   |                       |                            |                                     | //. (19            | 70 / 1970) |                        |
|                                             |                   |                       |                            |                                     |                    |            |                        |
|                                             |                   |                       |                            |                                     |                    |            |                        |
|                                             |                   |                       |                            | Siguiente                           |                    |            |                        |
|                                             |                   |                       |                            |                                     |                    |            |                        |

Si el/la solicitante ha seleccionado "Marcar si solicita plaza por el cupo de discapacidad", se visualizará en esta pantalla. Así como si ha incluido observaciones se visualizarán en "Observaciones del estudiante".

En el **Máster Universitario en Profesorado**, se pueden solicitar **hasta 3 titulaciones** de las 17 que lo componen. Aparecerán en esta pestaña en orden de preferencia.

|                         | Nueva consulta       | Inicio    | Datos<br>personales                       | Estudios<br>previos | Adjuntar<br>documentos | Seguimiento              | Resumen             | Confirmar<br>solicitud                 |
|-------------------------|----------------------|-----------|-------------------------------------------|---------------------|------------------------|--------------------------|---------------------|----------------------------------------|
|                         |                      |           |                                           |                     |                        |                          |                     |                                        |
| Ano academico           |                      | 2025/26   |                                           |                     |                        |                          |                     |                                        |
|                         |                      |           |                                           |                     | . ,                    | . ,                      |                     |                                        |
| - SELECCIÓN DE          | TITULACIONES         |           |                                           |                     | Añadir                 |                          |                     |                                        |
| Orden de<br>preferencia |                      |           | Centro                                    |                     |                        |                          | Plan                |                                        |
| 1                       |                      | 107       | - Facultad de Educación                   | 1                   | 5                      | 590 - Máster Universita  | rio en Profesorado, | especialidad en Geografía e Historia   |
| 2                       |                      | 107       | - Facultad de Educación                   | 1                   | 594                    | 4 - Máster Universitario | en Profesorado, es  | pecialidad en Tecnología e Informática |
| 3                       |                      | 107       | <ul> <li>Facultad de Educación</li> </ul> | 1                   |                        | 595 - Máster Universita  | rio en Profesorado, | especialidad en Biología y Geología    |
| Marcar si solicita plaz | a por el cupo de dis | capacidad |                                           |                     |                        |                          |                     |                                        |
| OBSERVACIONE            | S DEL ESTUDIAN       | 1TE       |                                           |                     |                        |                          |                     |                                        |
|                         |                      |           |                                           |                     |                        | //. (19                  | 70 / 1970)          |                                        |
|                         |                      |           |                                           |                     |                        |                          | ,                   |                                        |

Si la solicitud de este máster la hace la secretaría, pinchando en **"Añadir"** aparece una ventana emergente que permite seleccionar hasta tres titulaciones por orden de preferencia, y se acepta.

Para acceder a los datos personales se pulsa en "Siguiente" o en la pestaña "Datos personales", situada en la parte superior.

#### **DATOS PERSONALES**

En esta pestaña se visualizan los datos personales del solicitante, algunos de ellos se pueden completar o modificar si fuera necesario.

| New cossiti New cossiti New cossiti New cossiti New cossiti Datas<br>Result Sequence of<br>documento of Memory cossition Contrast<br>societad   DATOS PERSONALES                                                                                                    | -                                | •                    |                           |                             |                            | <u> </u>                       | _                                     |  |
|----------------------------------------------------------------------------------------------------|----------------------------------|----------------------|---------------------------|-----------------------------|----------------------------|--------------------------------|---------------------------------------|--|
| DATOS PERSONALES     Documento de identidad   Imaria   Imaria                                                                                                    | N                                | ueva consulta Inicio | Datos Estudios            | s Adjuntar                  | Seguimiento                | Resumen Confirmar              |                                       |  |
| DATOS PERSONALES  Decemento de identidad     90000000  IMP     1000  Imp     1000  Segundo apelitido     CO 06.04.2004     Géero     Mujer     Mujer     Mujer     Correo Electrónico  Correo Electrónico  Correo Electrónic       |                                  |                      | <u>personales</u> previos | uocumentos                  |                            | 3010100                        |                                       |  |
| Downie de kienidad 990010050   NP 10000   Nomtre Piaza 050   Segundo apeliido Contos 000   kacionalidad española   Correo Electrónico Personal agranz@unizaces   País   Código postul y municipio 5006 °   Localidad Zaragoza   Provincia Dirección del concision in guiones. Si el teléfono se del extranjero, empezar por el código del país.   Posto SE LA NACIMIENTO   Datos DE LA NACIMIENTO                                                                                                    | DATOS PERSONALES                 |                      |                           |                             |                            |                                |                                       |  |
| NP 1005   Nombre 250   Segundo apelido Centro 103_Dote/d007_Area650   Segundo apelido Centro 20   Noticinalidad española      OATOS DEL DOMICILIO HABITUAL   País Egaña   Cidigo postal y municipio   Cidigo apolational     Datos DEL domicile habitual   Derección del ómnicile habitual     Datos DE Ancimento   Derección del fomnicile habitual     Datos DE MacIMENTO   Detes DE MacIMENTO     Datos DE Nacimento   Datos DE Nacimento     Datos DE Nacimento   Datos DE Lobanici e teléfono sin espados ni guiones. Si el teléfono es del extranjero, empezar por el código del país.   Datos DE Nacimento   Datos DE Nacimento     Datos DE Nacimento   Despaño     Pinter apelido domicinal habitual   Despaño     Pinter apelido del país.   Datos DE Nacimento     Pinter apelido del país.   Direction de formica na teléfono sin espados ni guiones. Si el teléfono es del extranjero, empezar por el código del país. Datos De Nacimento Datos De Nacimento D                                                                                                    | Documento de identidad           | 9900010050           |                           |                             |                            |                                |                                       |  |
| Nombre Plaza 050 Primer apelitão Centro 501_Dopto 4007_Arce 650   Segundo apelitão Centro 50.4.2004 Género Imperiance   Nacionalidad española Correo Electrónico Personal agranz@unizar.es                                                                                                    | NIP                              | 10050                |                           |                             |                            |                                |                                       |  |
| Segundo apelledo CG 06.04.2004 Género Introductional de lectrónico   Nacionalidad española Correo Electrónico Personal agranz@unizaces   País   Código postal y municipio 50006 Correo Electrónico   Contros Det Domicilio habitual   Código postal y municipio 2aragoza   Correo Electrónico a del extranjero, empezar por el código del país.) Inteléfono sin espacios ni guiones. Si el teléfono es del extranjero, empezar por el código del país.)                                                                                                    | Nombre                           | Plaza 050            |                           | Primer apellido             |                            | Centro101_Dpto                 | 4007_Area650                          |  |
| Nacionalidad española   Correo Electrónico orreo Electrónico Personal   País   Códgo postal y município     Códgo postal y município     Localidad   Provincia   Dirección del domicílio habitual   Teléfono   Teléfono 2   PATOS DE NACIMIENTO   DATOS DE NACIMIENTO                                                                                                    | Segundo apellido                 | CG 06.04.2004        |                           | Género                      |                            | Hombre O                       | Mujer                                 |  |
| Correo Electrónico Personal agranz@unizar.es                                                                                                    | Nacionalidad                     | española             | <b>v</b>                  |                             |                            |                                |                                       |  |
| - DATOS DEL DOMICILIO HABITUAL<br>País España<br>Código postal y municipio<br>Localidad Provincia Dirección del domicilio habitual Gódigo postal y municipio Lidefono Teléfono Teléfono Teléfono Teléfono 2 DATOS DE NACIMIENTO                                                                                                    | Correo Electrónico               |                      |                           | Correo Electrónico Personal |                            | agranz@unizar.e                | s                                     |  |
| Localidad     Zaragoza       Provincia     Zaragoza       Dirección del domicilio habitual     Gomicilio_habitual       Teléfono     666999       (Debe indicar el teléfono sin espacios ni guiones. Si el teléfono es del extranjero, empezar por el código del país.)                                                                                                    | - DATOS DEL DOMICILIO HABITUAL   | 50006 P              |                           | España                      | v                          |                                |                                       |  |
| Provincia       Zaragoza         Dirección del domicilio habitual       domicilio_habitual         Edefono       666999       (Debe indicar el teléfono sin espacios ni guiones. Si el teléfono es del extranjero, empezar por el código del país.)         Teléfono 2       Opebe indicar el teléfono sin espacios ni guiones. Si el teléfono es del extranjero, empezar por el código del país.)                                                                                                    | Localidad                        |                      |                           | Zaragoza                    |                            |                                |                                       |  |
| Direction de domicilio nastitual       domicilio nastitual       domicilio nastitual         Teléfono 2       Clebe indicar el teléfono sin espacios ni guiones. Si el teléfono es del extranjero, empezar por el código del país.)         DATOS DE NACIMIENTO                                                                                                    | Provincia                        |                      |                           | Zaragoza                    |                            |                                |                                       |  |
| Teléfono Teléfono 2 Debe minda la celetaria e celetaria e celetari | Dirección del domicilio naditual |                      |                           | domicilio_nabitual          | (Dobo indicar of           | teléfono sin espacios ni quien | as. Si al taléfono as dal avtranioro  |  |
| Teléfono 2 (Debe indicar el teléfono sin espacios ni guiones. Si el teléfono es del extranjero, empezar por el código del país.)                                                                                                    | Teléfono                         |                      |                           | empezar por el código de    | país.)                     | celefono sin espacios ni gulon | es. Si el telefono es del extranjero, |  |
| - DATOS DE NACIMIENTO                                                                                                    | Teléfono 2                       |                      |                           | empezar por el código de    | (Debe indicar el<br>país.) | teléfono sin espacios ni guion | es. Si el teléfono es del extranjero, |  |
| DATOS DE NACIMIENTO                                                                                                    |                                  |                      |                           |                             |                            |                                |                                       |  |
|                                                                                                    |                                  |                      |                           |                             |                            |                                |                                       |  |
|                                                                                                    | DATOS DE NACIMIENTO              |                      |                           |                             |                            |                                |                                       |  |
| Fecha de nacimiento 25/01/2000 (dd/mm/aaaa)                                                                                                    | Fecha de nacimiento              |                      |                           | 25/01/2000 (dd/m            | n/aaaa)                    |                                |                                       |  |
| July 2000 (UU)IIII(3883)                                                                                                    | Daie                             |                      |                           | España                      |                            |                                |                                       |  |

Para continuar con la solicitud se pincha en el botón "Siguiente" o en la pestaña "Estudios previos".

### **ESTUDIOS PREVIOS**

Si el/la solicitante es estudiante de la Universidad de Zaragoza y ha seleccionado el correspondiente expediente, o bien se ha seleccionado la opción de cargar los estudios previos de otra solicitud, se habrán cumplimentado automáticamente todos los datos de sus estudios previos. Si no lo es, le habrá aparecido la pantalla vacía para cumplimentarla.

Se puede volver a seleccionar un expediente mediante el botón "Seleccionar expediente", que remite a la pantalla anterior de Estudios previos.

Nota media del expediente. En algunos casos la secretaría deberá introducir esta nota, en otros aparecerá ya informada al haber cursado el estudio previo en la Universidad de Zaragoza. Este dato aparecerá posteriormente en el campo "Nota admisión" de la admisión manual, proceso explicado en el apartado 2.3.1 Admisión manual de alumnos.

| UNIVERSIDAD DE ORICEN   Universidad de origen   EXERCO DE I Universidad de Zaragoza   Cento de la universidad origen   S0008551 - Facultad de Derecho   •   ESTUDIOS   •   •   •   •   •   •   •   •   •   •   •   •   •   •   •   •   •   •   •   •   •   •   •   •   •   •   •   •   •   •   •   •   •   •   •   •   •   •   •   •   •   •   •   •   •   •   •   •   •   •   •   •   •   •   •   •   •   •   •   •   •   •   •   •   •   •   •    •   •   •   •   •   •   •   •   •   •   •   • <t< th=""><th></th><th>Nueva consulta</th><th>Inicio</th><th>Datos<br/>personales</th><th>Estudios<br/>previos</th><th>Adjuntar<br/>documentos</th><th>Seguimiento</th><th>Resumen</th><th>Confirmar<br/>solicitud</th><th></th></t<>                                                                                                    |                                                                                                    | Nueva consulta                                       | Inicio                              | Datos<br>personales                           | Estudios<br>previos                              | Adjuntar<br>documentos                        | Seguimiento                 | Resumen  | Confirmar<br>solicitud |     |
|----------------------------------------------------------------------------------------------------|----------------------------------------------------------------------------------------------------|------------------------------------------------------|-------------------------------------|-----------------------------------------------|--------------------------------------------------|-----------------------------------------------|-----------------------------|----------|------------------------|-----|
| Utwersdad de origen EZARGOZOI   Utwiersidad de Zaragoza     Centro de la universidad origen        SOU008551 - Facultad de Derecho     ESTUDIOS     Intuacción     P   Estudios   Otro estudio o tubio (Si no se he encontrado en la bésqueda anterior)   Nombre completo finito   Tipo de titulo (pocional)                      ESTADIO DE LOS ESTUDIOS                                   Interación   Difficio anter completo finito   Tipo de titulo (pocional) <td>UNIVERSIDAD DE ORIGEN</td> <td></td> <td></td> <td></td> <td></td> <td></td> <td></td> <td></td> <td></td> <td></td>                                                                                                    | UNIVERSIDAD DE ORIGEN                                                                                                    |                                                      |                                     |                                               |                                                  |                                               |                             |          |                        |     |
| Centro de la universidad origen     50008551 - Facultad de Derecho     Contro de la universidad origen     6   6   6   6   6   6   6   6   7   7   7   7   7   7   7   7   7   7   7   7   7   7   7   7   7   7   7   7   7   7   7   7   7   7   7   7   7   7   7   7   7   7   7   7   7   7   7   7   7   7   7   7   7   7   7   7   7   7   7   7   7   7   7   7   7   7   7   7   7   7   7   7   7   7   7   7   7   7   7   7   7   7   7   7 <td< td=""><td>Universidad de origen</td><td>EZARAGOZ01</td><td>Universio</td><td>lad de Zaragoza</td><td></td><td></td><td>P</td><td></td><td></td><td>Sel</td></td<>                                                                                                    | Universidad de origen                                                                                                    | EZARAGOZ01                                           | Universio                           | lad de Zaragoza                               |                                                  |                                               | P                           |          |                        | Sel |
| ESTUDIOS  Titulación  Titulación  Securicado  Titulación  Dendienta de finalizar Thulo de 3 años / Grado / Thulo de Licenciatura / Ingeniería Técnica / Arquitectura 7 o thulos asimilados  Titulo de finalizar Thulo de 4 o más años / Grado / Thulo de Licenciatura / Ingeniería Técnica / Arquitectura 7 o thulos asimilados  Titulo de finalizar Thulo de 4 o más años / Grado / Thulo de Licenciatura / Ingeniería Técnica / Arquitectura 7 o thulos asimilados  Titulo de finalizar Thulo de 4 o más años / Grado / Thulo de Licenciatura / Ingeniería Técnica / Arquitectura Técnica / o thulos asimilados  Titulo de finalizar Thulo de 4 o más años / Grado / Thulo de Licenciatura / Ingeniería Técnica / Arquitectura 7 o thulos asimilados  Titulo de finalizar Thulo de 4 o más años / Grado / Thulo de Licenciatura / Ingeniería Técnica / Arquitectura 7 o thulos asimilados  Titulos de finalizar Thulo de 4 o más años / Grado / Thulo de Licenciatura / Ingeniería Técnica / Arquitectura 7 o thulos asimilados  Titulos de finalizar Thulo de 4 o más años / Grado / Thulo de Licenciatura / Ingeniería Técnica / Arquitectura 7 o thulos asimilados  Titulos de finalizar Thulo de 4 o más años / Grado / Thulo de Licenciatura / Ingeniería Técnica / Arquitectura 7 o thulos asimilados  Titulos de finalizar Thulo de 4 o más años / Grado / Thulo de Licenciatura / Ingeniería 1 / Arquitectura 7 o thulos asimilados  Titulos de finalizar Thulo de 4 o más años / Grado / Thulo de Licenciatura / Ingeniería 1 / Arquitectura / o thulos asimilados  Titulos de finalizar Thulo de 4 o más años / Grado / Thulo de Licenciatura / Ingeniería 1 / Arquitectura 7 o thulos asimilados  Titulos de finalizar Thulo de 4 o más años / Grado / Thulo de Licenciatura / Ingeniería / Arquitectura / o thulos asimilados  Titulos de finalizar Thulo de 4 o más años / Grado / Thulo de Licenciatura / Ingeniería / Arquitectura / o thulos asimilados  Titulos de finalizar Thulo de 4 o más años / Grado / Thulo de Licenciatura / Ingeniería / Arquitectura / o thulos asimilados  Titulos de finalizar | Centro de la universidad origen                                                                                                    | 50008851 - Facul                                     | ltad de Derecho                     | )                                             |                                                  |                                               | ~                           |          |                        |     |
| Tutucción   © Tutucción   © Estudios   0 Coro estudio o tutulo (Si no se ha encontrado en la bisiguada anterior)   Nombre completo futuio   Tigo de titulo (opciona)                                                                                                    | ESTUDIOS                                                                                                    |                                                      |                                     |                                               |                                                  |                                               |                             |          |                        |     |
| E tudios                                                                                                    | O Titulación                                                                                                    |                                                      |                                     |                                               |                                                  |                                               |                             | <b>ب</b> | 1                      |     |
| Otro estudio o titulo (Si no se ha encontrado en la básqueda anterior)   Nombre completo titulo   Too de fitulo (opcional)   ESTADO DE LOS ESTUDIOS   ESTADO DE LOS ESTUDIOS    Estado DE LOS ESTUDIOS   Interno año cursado   1993/94 v   Iota media del expediente   6,560     Titulo de tres años   O rendiente de finalizzar Titulo de 3 años / Grado / Un primer ciclo o titulo de Diplomatura / Ingeniería Técnica / Arquitectura Técnica / o titulos asimilados   O Titulo de tres años   O rendiente de finalizzar Titulo de 4 o más años / Grado / Titulo de Licenciatura / Ingeniería / Arquitectura / o titulos asimilados    O Titulo de e nos años / Grado / Titulo de Licenciatura / Ingeniería / Arquitectura / o titulos asimilados  O Titulo de runs años / Grado / Titulo de Licenciatura / Ingeniería / Arquitectura / o titulos asimilados O Titulo de e nos años / Grado / Titulo de Licenciatura / Ingeniería / Arquitectura / o titulos asimilados O Estudios parcialmente cursados / Superados                                                                                                    | Estudios                                                                                                    |                                                      | 30                                  | 24000000                                      | Licenciado en Der                                | echo                                          |                             | ,        | 1                      |     |
| ESTADO DE LOS ESTUDIOS                                                                                                    | O Otro estudio o titulo (Si no se ha enco<br>Nombre completo titulo<br>Tipo de titulo (opcional)                                                | ntrado en la búsqueda an                             | nterior)                            |                                               |                                                  | ~                                             |                             |          |                        |     |
| Útimo año cursado       1993/94 v         Nota media del expediente       6,560         O Pandiente de finalizar Titulo de 3 años / Grado / Un primer ciclo o titulo de Diplomatura / Ingeniería Técnica / Arquitectura Técnica / o titulos asimilados         O Finalizado Titulo de 13 años / Grado / Un primer ciclo o titulo de Diplomatura / Ingeniería Técnica / Arquitectura Técnica / o titulos asimilados         O Finalizado Titulo de 4 a násos / Grado / Un primer ciclo o titulo de Diplomatura / Ingeniería / Arquitectura Técnica / o titulos asimilados         O Finalizado Titulo de 4 o más años / Grado / Titulo de Licenciatura / Ingeniería / Arquitectura / o titulos asimilados         O Finalizado Titulo de 4 o más años / Grado / Titulo de Licenciatura / Ingeniería / Arquitectura / o titulos asimilados         O Estudios parcialmente cursados / Superados                                                                                                    | ESTADO DE LOS ESTUDIOS                                                                                                    |                                                      |                                     |                                               |                                                  |                                               |                             |          |                        |     |
| <ul> <li>Título de tres años         <ul> <li>Pinalizado Título de 3 años / Grado / Un primer ciclo o título de Diplomatura / Ingeniería Técnica / Arquitectura Técnica / o títulos asimilados</li> <li>Finalizado Título de 3 años / Grado / Un primer ciclo o título de Diplomatura / Ingeniería Técnica / Arquitectura Técnica / o títulos asimilados</li> </ul> </li> <li>Titulo de cuato años o más         <ul> <li>Pendierret de finalizar Título de 4 o más años / Grado / Título de Licenciatura / Ingeniería / Arquitectura / o títulos asimilados</li> <li>Finalizado Título de 4 o más años / Grado / Título de Licenciatura / Ingeniería / Arquitectura / o títulos asimilados</li> <li>Estudios parcialmente cursados / Superados</li> </ul> </li> </ul>                                                                                                    | Último año cursado<br>Nota media del expediente                                                                                                 | 1993/94 v<br>6,560                                   |                                     |                                               |                                                  |                                               |                             |          |                        |     |
| Titulo de cuatro años o más     Dendierro de fanizar Titulo de 4 o más años / Grado / Titulo de Licenciatura / Ingeniería / Arquitectura / o titulos asimilados     Finalizado Titulo de 4 o más años / Grado / Titulo de Licenciatura / Ingeniería / Arquitectura / o titulos asimilados     Estudios parcialmente cursados / Superados                                                                                                    | <ul> <li>Título de tres años</li> <li>Pendiente de finalizar Título de 3 año</li> <li>Finalizado Título de 3 años / Grado / I</li> </ul>        | s / Grado / Un primer c<br>Un primer ciclo o título  | ciclo o título de<br>de Diplomatura | Diplomatura / Inge<br>A / Ingeniería Técnic   | niería Técnica / Arqui<br>:a / Arquitectura Téci | itectura Técnica / o<br>nica/ o títulos asimi | títulos asimilados<br>Iados |          |                        |     |
| Estudios parcialmente cursados / Superados                                                                                                    | <ul> <li>Título de cuatro años o más</li> <li>Pendiente de finalizar Título de 4 o m</li> <li>Finalizado Título de 4 o más años / Go</li> </ul> | ás años / Grado / Títul<br>rado / Título de Licencia | o de Licenciatu<br>atura / Ingenie  | ra / Ingeniería / Arc<br>ría / Arquitectura / | quitectura / o títulos<br>o títulos asimilados   | asimilados                                    |                             |          |                        |     |
|                                                                                                    | O Estudios parcialmente cursados / Superado                                                                                                    | os                                                   |                                     |                                               |                                                  |                                               |                             |          |                        |     |

### • Certificado nivel idioma (SOLO PARA EL MÁSTER EN PROFESORADO)

Este apartado solo es visible en las solicitudes a Máster en Profesorado. A los/las solicitantes de este máster la aplicación les obliga a seleccionar del desplegable un certificado de nivel de idioma y, opcionalmente, pueden introducir comentarios.

| ESTADO DE LOS ESTUDIOS                                                                                                    |                                                                                                    |
|----------------------------------------------------------------------------------------------------|----------------------------------------------------------------------------------------------------|
| Último año cursado                                                                                                    | 2022/23 v                                                                                                    |
| Nota media del expediente                                                                                                    |                                                                                                    |
| Título de tres años     Pendiente de finalizar Título de 3     Finalizado Título de 3 años / Grad     Título de cuatro años o más     Pendiente de finalizar Título de 4     Finalizado Título de 4 o más años | años / Grado / Un primer ciclo o título de Diplomatura / Ingeniería Técnica / Arquitectura Técnica / o títulos asimilados<br>do / Un primer ciclo o título de Diplomatura / Ingeniería Técnica / Arquitectura Técnica/ o títulos asimilados<br>o más años / Grado / Título de Licenciatura / Ingeniería / Arquitectura / o títulos asimilados<br>s / Grado / Título de Licenciatura / Ingeniería / Arquitectura / o títulos asimilados |
| Estudios parcialmente cursados / Sup     Créditos / asignaturas s Fecha de expedición del título                                                                                                    | serados<br>superadas de                                                                                                    |
| CERTIFICADO NIVEL IDIOMA                                                                                                    |                                                                                                    |
| Certificado nivel idioma<br>Comentarios                                                                                                    | B1 otras Universidades V                                                                                                    |
|                                                                                                    | Anterior Siguiente                                                                                                    |

Completados los estudios previos se pincha en "Siguiente" o en la pestaña "Adjuntar documentos".

### **ADJUNTAR DOCUMENTOS**

En esta pestaña se encuentran los documentos que el/la solicitante ha adjuntando (por ejemplo, D.N.I., curriculum vitae, etc.), que se pueden consultar y/o descargar.

La secretaría los comprueba y también puede adjuntar documentos a las solicitudes.

|                                          | Nueva consulta                                              | Inicio                                                                        | Datos<br>personales                               | Estudios<br>previos | Adjuntar<br>documentos                                  | Seguimiento                       | Resumen             | Confirma<br>solicituo | ar<br>d                     |
|------------------------------------------|-------------------------------------------------------------|-------------------------------------------------------------------------------|---------------------------------------------------|---------------------|---------------------------------------------------------|-----------------------------------|---------------------|-----------------------|-----------------------------|
| OCUMENTOS                                |                                                             |                                                                               |                                                   |                     |                                                         |                                   |                     |                       |                             |
| eccione un doc                           | imento                                                      |                                                                               |                                                   |                     |                                                         |                                   |                     |                       | ~                           |
| a un archivo pa                          | a adjuntar                                                  |                                                                               | Examinar No se h                                  | a selecciono        | ningún archivo.                                         |                                   |                     |                       |                             |
| ) Sólo se a                              | eptan los siguien<br>máximo del fiche                       | tes formatos de o<br>ro es de 4 megal                                         | documento: pdf, c<br>bytes                        | loc, docx, jŗ       | og, gif, txt, rtf, odt, p                               | ng, jpeg                          |                     |                       |                             |
| ) Sólo se a                              | eptan los siguien                                           | tes formatos de (<br>ero es de 4 mega                                         | documento: pdf, c                                 | loc, docx, jr       | og, gif, txt, rtf, odt, p<br>Añadir                     | ng, jpeg                          |                     |                       |                             |
| ) Sólo se a<br>) El tamañ<br>Si se han a | eptan los siguient<br>naximo del fiche<br>iadido documento  | tes formatos de (<br>ero es de 4 mega<br>s, se deberá con                     | documento: pdf, c<br>bytes<br>firmar la solicitud | loc, docx, jr       | og, gif, txt, rtf, odt, p<br>Añadir                     | ng, jpeg                          |                     |                       |                             |
| ) Sólo se a                              | eptan los siguien<br>o máximo del fiche<br>iadido documento | tes formatos de (<br>ero es de 4 mega)<br>s, se deberá con<br>umento correcto | documento: pdf, c<br>bytes<br>firmar la solicitud | loc, docx, jr       | og, gif, txt, rtf, odt, p<br>Añadir<br>Falta compulsado | ng, jpeg<br>Documentos            | adjuntos            | Obligatorio           | Fecha de alta               |
| ) Sólo se a<br>) El tamañ<br>Si se han a | iadido documento                                            | tes formatos de (<br>ro es de 4 mega<br>s, se deberá con<br>umento correcto   | documento: pdf, c<br>bytes<br>firmar la solicitud | loc, docx, jr       | og, gif, txt, rtf, odt, p<br>Añadir<br>Falta compulsado | ng, jpeg Documentos 01. D.N.I./Pa | adjuntos<br>saporte | Obligatorio<br>No     | Fecha de alta<br>12/02/2025 |

Estos documentos se encuentran también en Admisión manual, en el campo "Documentación" del registro de cada solicitante.

Para continuar se pasa a la siguiente pestaña, "Seguimiento", o mediante el botón "Siguiente".

#### **SEGUIMIENTO**

#### Estado

Cuando se realiza la solicitud **desde la Secretaría Virtual**, dicha solicitud aparecerá con el estado **"Solicitada por el alumno" (SO)**.

Cuando la introduce directamente la secretaría queda ya en estado "Validada por administración" (VA).

|                                       |                |                   |                        |               |                   | _                  |          |           |       |
|---------------------------------------|----------------|-------------------|------------------------|---------------|-------------------|--------------------|----------|-----------|-------|
|                                       | Nueva consulta | Inicio            | Datos                  | Estudios      | Adjuntar          | Sequimiento        | Resumen  | Confirmar |       |
|                                       |                | meio              | personales             | previos       | documentos        | <u>beguinnento</u> | Resulten | solicitud |       |
| Coquimiente de la incorinci           | án             |                   |                        |               |                   |                    |          |           |       |
| Seguimiento de la inscripci           | 011            |                   |                        |               |                   |                    |          |           |       |
| - SEGUIMIENTO                         |                |                   |                        |               |                   |                    |          |           |       |
| Estado                                | Solicitada po  | r el alumno       | •                      |               |                   |                    |          |           |       |
| Fecha de presentación                 | 20/02/2025     | (dd/mm/aaa        | ia) 📅 🗙                |               |                   |                    |          |           |       |
| Estudiante admitido en la universidad | × (Los es      | tudios previos es | stán pendientes de fir | nalizar.)     |                   |                    |          |           |       |
|                                       |                |                   |                        |               |                   |                    |          |           |       |
|                                       |                |                   |                        | AÑADIR O      | BSERVACIÓN        |                    |          |           |       |
|                                       |                |                   |                        |               |                   |                    |          |           |       |
|                                       |                |                   |                        |               |                   |                    |          |           | lin 🛨 |
|                                       |                |                   |                        | (1970/1970    | D)                |                    |          |           |       |
|                                       |                |                   |                        | Mostrar segui | miento del estado |                    |          |           |       |
|                                       |                |                   |                        |               |                   |                    |          |           |       |

Los valores del desplegable son:

- Solicitada por el alumno: para continuar con el proceso de admisión la secretaría tiene cambiar el estado a "Validada por administración".
- Validada por administración.
- Baja.
- Solicitud denegada.
- Solicitud incompleta.
- Desistida
- Pendiente del proceso de admisión

|                                       |                |                  |                        |                     |                        | -                  |         |                        |    |  |
|---------------------------------------|----------------|------------------|------------------------|---------------------|------------------------|--------------------|---------|------------------------|----|--|
|                                       | Nueva consulta | Inicio           | Datos<br>personales    | Estudios<br>previos | Adjuntar<br>documentos | <u>Seguimiento</u> | Resumen | Confirmar<br>solicitud |    |  |
| Seguimiento de la inscripc            | ión            |                  |                        |                     |                        |                    |         |                        |    |  |
| SEGUIMIENTO                           |                |                  |                        |                     |                        |                    |         |                        |    |  |
| Estado                                | Validada por   | administración   | •                      |                     |                        |                    |         |                        |    |  |
| Fecha de presentación                 | 20/02/2025     | (dd/mm/aa        | aa) 📅 🗙                |                     |                        |                    |         |                        |    |  |
| Estudiante admitido en la universidad | 🗙 (Los es      | tudios previos e | stán pendientes de fir | nalizar.)           |                        |                    |         |                        |    |  |
|                                       |                |                  |                        | AÑADIR O            | BSERVACIÓN             |                    |         |                        |    |  |
|                                       |                |                  |                        |                     |                        |                    |         |                        | // |  |
|                                       |                |                  |                        | (1970/197           | 0)                     |                    |         |                        |    |  |
|                                       |                |                  |                        | Mostrar segui       | miento del estado      |                    |         |                        |    |  |
|                                       |                |                  |                        | Anterior            | A Siguiente            |                    |         |                        |    |  |

#### Estudiante admitido en la Universidad

Hasta que no se realice el proceso de admisión el/la solicitante no tendrá aquí la marca de admitido/a. Si no tiene los estudios previos finalizados aparecerá además el aviso informando de esta situación.

#### Añadir observación

Se pueden incluir una o varias observaciones a la solicitud que se añaden mediante el botón . Una vez añadidas se puede marcar además "Visible alumno" (incluso enviárselas por correo) y/o "Visible coordinador" (si se marca esto las visualizarán las secretarías además en "Observaciones" de la admisión manual).

También se visualizan en el campo Observaciones del "Listado global de solicitudes".

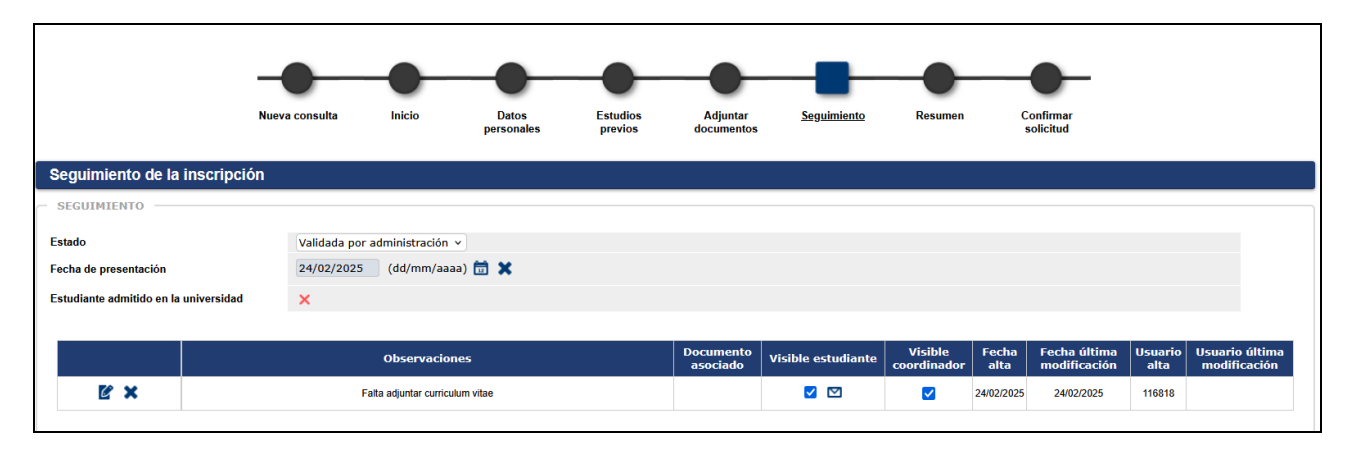

### Mostrar seguimiento de estado

Cuando se accede a una solicitud ya grabada aparece el botón "Mostrar seguimiento del estado", en el que se puede consultar el histórico de la solicitud, es decir, el estado o estados de la misma, usuarios y fechas.

Para continuar se pasa a la pestaña "Resumen", o mediante botón "Siguiente".

#### RESUMEN

En esta pestaña se pueden comprobar todos los datos y documentos introducidos en las anteriores pestañas. Si hay que comprobar o modificar algún dato incorrecto se pulsa en "Anterior" o en la correspondiente pestaña.

|                                            | Nueva consulta | Inicio              | Datos<br>personales | Estudios<br>previos | Adjuntar<br>documentos | Seguimiento           | Resumen | Confirmar<br>solicitud |  |
|--------------------------------------------|----------------|---------------------|---------------------|---------------------|------------------------|-----------------------|---------|------------------------|--|
|                                            |                |                     |                     |                     |                        |                       |         |                        |  |
| - DATOS DEL ESTUDIO                        |                |                     |                     |                     |                        |                       |         |                        |  |
| Tipo de estudio                            | Máster         |                     |                     |                     |                        |                       |         |                        |  |
| Estudio                                    | Máster Univers | sitario en Economía | 3                   |                     |                        |                       |         |                        |  |
| Año académico                              | 2025/26        |                     |                     |                     |                        |                       |         |                        |  |
|                                            |                |                     |                     |                     |                        |                       |         |                        |  |
|                                            |                |                     |                     |                     |                        |                       |         |                        |  |
| - DATOS DEL ESTUDIANTE -                   |                |                     |                     |                     |                        |                       |         |                        |  |
| NID                                        |                |                     | _                   |                     |                        |                       |         |                        |  |
| Nir<br>Nombre completo                     |                |                     |                     |                     | D                      | H/Pasaporte           |         |                        |  |
| Correo electronico                         |                |                     |                     |                     | Fe                     | cha Nacimiento        |         |                        |  |
|                                            |                |                     |                     |                     |                        |                       |         |                        |  |
|                                            |                |                     |                     |                     |                        |                       |         | 7                      |  |
| Domicilio habitual                         |                |                     |                     |                     | Lo                     | calidad nabitual      |         | Zaragoza               |  |
| Teléfono                                   |                |                     |                     |                     | C                      | lango postal habitual |         | 50005                  |  |
|                                            |                |                     |                     |                     |                        |                       |         |                        |  |
|                                            |                |                     |                     |                     |                        |                       |         |                        |  |
| <ul> <li>DATOS ESTUDIOS PREVIOS</li> </ul> |                |                     |                     |                     |                        |                       |         |                        |  |
| Universidad de origen                      | E ZARAGOZO     | 1 - Universidad de  | Zaragoza            |                     |                        |                       |         |                        |  |
| Estudios                                   | 2502677 - Gra  | do en Estudios en   | Arquitectura        |                     |                        |                       |         |                        |  |
| Último año cursado                         | 2022           |                     |                     |                     |                        |                       |         |                        |  |
|                                            |                |                     |                     |                     |                        |                       |         |                        |  |
| - SECULIMIENTO                             |                |                     |                     |                     |                        |                       |         |                        |  |
| ULUULIIIV                                  |                |                     |                     |                     |                        |                       |         |                        |  |
|                                            |                |                     |                     |                     |                        |                       |         |                        |  |
| Estado                                     | Validada por a | dministración       |                     |                     |                        |                       |         |                        |  |
| Estado                                     | Validada por a | dministración       |                     |                     |                        |                       |         |                        |  |
| Estado                                     | Validada por a | dministración       |                     |                     |                        |                       |         |                        |  |

MUY IMPORTANTE: Si es todo correcto y para finalizar la solicitud, se pulsa en el botón "Siguiente" o en la pestaña "*Confirmar solicitud"*. Con esta acción la solicitud queda grabada.

#### **CONFIRMAR SOLICITUD**

La solicitud grabada se puede imprimir y/o enviar por correo.

|                                                    | Nueva consulta                                                                                                    | Inicio | Datos<br>personales | Estudios<br>previos | Adjuntar<br>documentos | Seguimiento | Resumen | <u>Confirmar</u><br>solicitud |  |  |  |
|----------------------------------------------------|----------------------------------------------------------------------------------------------------|--------|---------------------|---------------------|------------------------|-------------|---------|-------------------------------|--|--|--|
| Tu solicitud ha sido registrada                    |                                                                                                    |        |                     |                     |                        |             |         |                               |  |  |  |
| Imprimir comprobantes                              |                                                                                                    |        |                     |                     |                        |             |         |                               |  |  |  |
| Imprime todos los comp     Recuerda que para cerra | <ul> <li>Imprime todos los comprobantes con el botón de imprimir.</li> <li>Recuerda que para cerrar la sesión, tienes que hacer clic en la opción "desconexión" que está en la parte superior de la pantalla.</li> </ul> |        |                     |                     |                        |             |         |                               |  |  |  |
|                                                    |                                                                                                    |        |                     |                     | Documento              | 5           |         |                               |  |  |  |
|                                                    |                                                                                                    |        |                     |                     | Documento de la se     | olicitud    |         |                               |  |  |  |
|                                                    | Contraction of the soliditud                                                                                                    |        |                     |                     |                        |             |         |                               |  |  |  |

### 2.1.1.1 Estado de la inscripción

Dependiendo del estado en que se encuentre una solicitud, la secretaría puede cambiar a otro y/o hacer modificaciones de una de siguientes maneras:

- Desde el desplegable "Estado", de "Búsqueda de preinscripciones", se selecciona a uno o varios solicitantes y se graba.
- Desde el desplegable "Estado", de la pestaña "Seguimiento", accediendo a la solicitud mediante el icono "Modificación", y confirmando la solicitud para que quede grabado el cambio.

| Estado de la inscripción         |                                       |                                 |
|----------------------------------|---------------------------------------|---------------------------------|
| 🗌 BA - Baja                      | PA - Pendiente de proceso de admisión | AN - Anulada por administración |
| VA - Validada por administración | SO - Solicitada por el alumno         | 🗌 LE - Lista Espera             |
| CO - Concedido el acceso         | AD - Admitido                         | DE - Solicitud denegada         |
| SI - Solicitud incompleta        | AS - Admisión sin estudios previos    |                                 |
|                                  | O Buscar                              |                                 |

A continuación se indican algunos estados y los cambios posibles desde este menú:

Solicitada por el alumno (SO). Quedan en este estado las solicitudes que se realizan online. Para poder continuar con el proceso de admisión, y una vez comprobado que reúne los requisitos exigidos, las secretarías deberán validar las solicitudes pasándolas al estado "Validada por administración".

Con la solicitud en estado SO se puede pasar a los siguientes:

- pendiente de proceso de admisión. Desde este estado se puede pasar a **Lista Espera**.
- desistida
- solicitud incompleta
- solicitud denegada
- 📒 baja
- validada por administración
- Lista de espera (LE)
  - Para cambiar a otro estado desde Lista Espera hay que ir a Admisión Manual de Alumnos y en el desplegable Estado, se puede pasar a Admitido o Validado por Administración.
- Validada por administración (VA). La solicitud debe estar validada para que el solicitante pueda ser admitido posteriormente. Desde este estado se puede pasar a los siguientes:
  - Solicitud incompleta
  - Baja
  - Solicitud denegada
  - Solicitada por el alumno
- *Admitido (AD).* Se puede acceder a la solicitud para consultarla, modificarla y descargar documentos adjuntos, pero no se puede cambiar el estado de la misma desde este menú.
- Concedido el acceso (CO). Con este estado no se puede modificar la solicitud ni cambiar el estado de la misma desde este menú, pero se pueden consultar y descargar documentos adjuntos.

2.1.1.2 Dar de alta nueva solicitud (Secretaría)

Aunque **lo habitual es que las solicitudes se realicen online** y la secretaría las gestione, hay casos en los que es la propia secretaría la que tiene que realizar la solicitud de admisión.

En "Búsqueda de solicitudes" se pulsa en "Añadir nueva solicitud".

| Preinscripción para acceso |        |                                        |                     |                        |             |         |                        |  |
|----------------------------|--------|----------------------------------------|---------------------|------------------------|-------------|---------|------------------------|--|
| Año académico              |        |                                        |                     |                        |             |         |                        |  |
|                            |        |                                        |                     |                        |             |         |                        |  |
|                            | _      | —————————————————————————————————————— |                     |                        |             | -       |                        |  |
|                            | Inicio | Datos<br>personales                    | Estudios<br>previos | Adjuntar<br>documentos | Seguimiento | Resumen | Confirmar<br>solicitud |  |
| Búsqueda de alumno         |        |                                        |                     |                        |             |         |                        |  |
| NIP                        |        |                                        |                     |                        |             |         |                        |  |
| NIA                        |        |                                        |                     |                        |             |         |                        |  |
| DNI/Pasaporte              |        |                                        |                     |                        |             |         |                        |  |
| Primer apellido            |        |                                        |                     |                        |             |         |                        |  |
| Segundo apellido           |        |                                        |                     |                        |             |         |                        |  |
| Nombre                     |        |                                        |                     |                        |             |         |                        |  |
| Sexo                       | ~      |                                        |                     |                        |             |         |                        |  |
|                            |        |                                        | <b>~</b>            | Volver                 | scar        |         |                        |  |

Se busca y selecciona al solicitante.

Si el solicitante no existe en la base de datos de la Universidad de Zaragoza, hay que darlo de alta previamente en la aplicación *Identidad*, para que el sistema le asigne un NIP y una contraseña, <u>https://identidad.unizar.es/</u>

Una vez seleccionado el solicitante aparecerá un desplegable, como el que se ve en la pantalla siguiente, desde el que se selecciona el año académico y la opción de estudio, es decir, el máster que solicita.

| Universidad                   |                                  | 199- Máster Universitario en Abogacía y Procura                                                                 |                                          |  |
|-------------------------------|----------------------------------|----------------------------------------------------------------------------------------------------|------------------------------------------|--|
| <u>200</u> 2010g020           |                                  | 16/- Master Universitario en Aprendizaje a lo largo de la Vida: Iniciación a la Investigación                   | 24 13:34:54) Perfil : ACCUS Clave : 0000 |  |
|                               | Mis Asliansianas Misurata Cana   | 117- Máster Universitario en Arquitectura                                                                       |                                          |  |
|                               | Mis Aplicaciones Mi cuenta Sopoi | 140- Máster Universitario en Auditoría                                                                          |                                          |  |
|                               | 1                                | 185- Máster Universitario en Biofísica y Biotecnología Cuantitativa / Biophysics and Quantitative Biotechnology |                                          |  |
| Admisión a Másteres Oficiales | 2                                | 129- Máster Universitario en Biología Molecular y Celular                                                       |                                          |  |
| O Solicitudes de admisión     |                                  | 190- Máster Universitario en Calidad, Seguridad y Tecnología de los Alimentos                                   |                                          |  |
|                               |                                  | 180- Máster Universitario en Condicionantes Genéticos, nutricionales y ambientales del crecimiento y desarrollo |                                          |  |
| Solicitudes                   |                                  | 166- Máster Universitario en Consultoría de Información y Comunicación Digital                                  |                                          |  |
| Anulación de solicitudes      |                                  | 109- Máster Universitario en Contabilidad y Finanzas                                                            |                                          |  |
|                               | Nueva consulta                   | 171- Máster Universitario en Derecho de la Administración Pública                                               | Confirmar                                |  |
| O Listados                    |                                  | 157- Máster Universitario en Dirección, Estrategia y Marketing                                                  | solicitud                                |  |
| O Admisión de alumnos         |                                  | 170- Máster Universitario en Dirección y Gestión de Adquisiciones de Sistemas para la Defensa                   |                                          |  |
|                               |                                  | 110- Máster Universitario en Dirección y Planificación del Turismo                                              |                                          |  |
| O Listados                    |                                  | 111- Máster Universitario en Economía                                                                           |                                          |  |
|                               |                                  | 186- Máster Universitario en Economía Circular                                                                  |                                          |  |
|                               | Seleccione los estudios que      | 196- Máster Universitario en Energías Renovables y Eficiencia Energética                                        |                                          |  |
|                               |                                  | 189- Máster Universitario en Enseñanza del Español como Lengua Extranjera                                       |                                          |  |
|                               | Año académico                    | 151- Máster Universitario en Estudios Avanzados en Historia del Arte                                            | ~                                        |  |
|                               | Opción de estudio                | · · · · · · · · · · · · · · · · · · ·                                                                           |                                          |  |
|                               |                                  |                                                                                                    |                                          |  |

Llevará a la pestaña Inicio. Si la solicitud es para el Máster de Profesorado, pinchando en **"Añadir"** aparecerá una ventana emergente que permite seleccionar hasta tres titulaciones por orden de preferencia, y se acepta.

Hay que ir cumplimentando las sucesivas pestañas: datos personales, estudios previos, adjuntar documentos y finalmente **Confirmar solicitud**, que se pude imprimir y/o enviar por correo al solicitante.

### 2.1.2 Anulación de solicitudes

Una solicitud se puede anular o anular y eliminar cuando todavía no se ha realizado la admisión. Por tanto, la aplicación solo permite anular y eliminar solicitudes cuyo estado sea validada por la administración, solicitada por el alumno o baja.

En algunos estados (solicitud denegada, admitido, concedido el acceso) aparecerá el mensaje "El estado de la solicitud no permite anular"; en estos casos hay que cambiar previamente ese estado a otro que permita la anulación.

Las solicitudes se pueden anular desde:

- Solicitudes de admisión > Solicitudes > Búsqueda de preinscripciones, mediante el icono "Anular"
- O bien desde el menú "Anulación de Solicitudes" que se explica a continuación.

### Anulación de solicitudes

Para anular una solicitud se procede de la siguiente manera:

Admisión Másteres Oficiales > Solicitudes de admisión > Anulación de solicitudes

Se busca y selecciona la solicitud mediante el NIP, DNI, etc, y se pincha en el icono "Modificar Inscripción" del registro que se quiere anular.

Según el estado en qué se encuentre la solicitud (solicitud denegada, admitido, concedido el acceso) aparecerá el mensaje "El estado de la solicitud no permite anular".

| Datos personales                               |                   |                                               |                                                          |                              |
|------------------------------------------------|-------------------|-----------------------------------------------|----------------------------------------------------------|------------------------------|
| NIA<br>Nombre                                  |                   | NIP<br>Correo Electrónico                     | Documento de identidad<br>Correo Electrónico<br>Personal | t                            |
|                                                | Año académico 🛛 🖯 | Орс                                           | ión/Estudios                                             | Estado de la inscripción 🛛 🖯 |
| C                                              | 2025/26 anual     | 173- Máster Universitario en Profesorado de E | Solicitada por el alumno                                 |                              |
| El estado de la solicitud<br>no permite anular | 2025/26 anual     | 111- Máster L                                 | Admitido                                                 |                              |
|                                                |                   | Volver                                        | Añadir                                                   |                              |

Aparecerá la pantalla siguiente, se graba y la solicitud quedará anulada.

| SE REALIZARÁ LA ANULACIÓN DE I | A INSCRIPCIÓN Y DE LOS PAGOS ASOCIADOS |  |
|--------------------------------|----------------------------------------|--|
| Fecha de anulación             | 27/02/2025                             |  |
|                                | Grabar                                 |  |

Puede ser que las solicitudes se encuentren ya en estado admitida o concedido el acceso. En estos casos hay que proceder de la siguiente manera:

### Para anular solicitudes **admitidas**:

- Eliminar la admisión, pasando desde "Admisión manual de alumnos" a Validada por administración.
- Anular la solicitud.

- Si ya está concedido el acceso, es decir, se ha hecho ya el traspaso a matrícula:
  - La opción más rápida es desde "Admisión manual de alumnos" pasar a Validada por administración.
    - O bien eliminar el traspaso a matrícula y a continuación, en "Admisión manual de alumnos", pasar a Validada por administración.
  - En ambos casos, Anular la solicitud.
- Para anular **solicitudes denegadas** hay que proceder de la siguiente manera:
  - En Solicitudes > Búsqueda de preinscripciones, cambiar el estado de Solicitud denegada a Solicitada por el alumno.
  - Anular la solicitud.

### Reactivar la solicitud anulada

Una solicitud anulada se puede volver a activar entrando de nuevo en Solicitudes > Anulación de solicitudes y pinchando en el icono "Alta"  $\bigcirc$  (quedará en estado Solicitada por el alumno).

También se puede reactivar desde Solicitudes de admisión > Solicitudes, pinchando en el icono "Activar" 🗘 (quedará en estado Validada por administración).

### Eliminar solicitud

Para **eliminar la solicitud definitivamente**, una vez anulada, se selecciona de nuevo la solicitud desde "Anulación de solicitudes" y se pincha en "Eliminar". La aplicación informará de que el registro será eliminado, y se acepta.

Esta opción deberá usarse con cuidado ya que no es frecuente que tenga que desaparecer totalmente una solicitud, salvo errores propios de la secretaría.

### **2.2 LISTADOS: LISTADO GLOBAL DE SOLICITUDES**

Este listado ofrece una información completa de las solicitudes en cualquier estado en el que se encuentren: datos personales, estudios previos, estado de la solicitud, matriculado o no, documentación aportada, periodo de la solicitud, etc.

Admisión a Másteres Oficiales > Listados > Listado global de solicitudes

| • Admisión a Máste | res Oficiales |  |  |  |  |  |
|--------------------|---------------|--|--|--|--|--|
| O Solicitudes de a | admisión      |  |  |  |  |  |
| • Listados         |               |  |  |  |  |  |
| Listado global de  | solicitudes   |  |  |  |  |  |
| • Admisión de al   | umnos         |  |  |  |  |  |

Se puede seleccionar por:

- Año académico
- Opción/Estudio
- Periodos a incluir, al seleccionar opción/estudio aparecen los periodos disponibles
- Fecha de la solicitud, presentación, admisión, validación (campos opcionales)
- Estado de los estudios previos finalizados: no finalizados, finalizados, todos
- Estado de la inscripción: marcar todos, baja, solicitada por el alumno, etc.
- Incluir el número de identificación personal al listado: Si o No
- Enmascarar el número de identificación personal

Al aceptar aparecerá la pantalla "Consola de gestión de colas de ejecución e impresión", en la que se puede indicar la dirección de correo del usuario/a para recibir la notificación al terminar el proceso y el listado.

Se puede acceder también al resultado mediante el botón "Listados", situado dentro del desplegable "Mi cuenta" de la parte superior de la pantalla.

| Soloopion do pritorios para o                                                                                                    | Llistado                                                                                                    |                                                                                         |                         |                                                          |                    |                                       |
|----------------------------------------------------------------------------------------------------|----------------------------------------------------------------------------------------------------|-----------------------------------------------------------------------------------------|-------------------------|----------------------------------------------------------|--------------------|---------------------------------------|
| selección de criterios para el                                                                                                    | i listado                                                                                                   |                                                                                         |                         |                                                          |                    |                                       |
| ño académico                                                                                                    | 2025/26 anual ×                                                                                             |                                                                                         |                         |                                                          |                    |                                       |
| inción/Estudios                                                                                                    | 199- Mäster Unive                                                                                           | ersitario en Abonacía y Procura                                                         |                         |                                                          | v                  |                                       |
|                                                                                                    |                                                                                                    | ·····                                                                                   |                         |                                                          |                    |                                       |
| eriodos a incluir                                                                                                    | desde<br>desde<br>desde                                                                                     | 10/02/2025 00:00<br>12/06/2025 08:00<br>25/08/2025 08:00                                | hasta<br>hasta<br>hasta | 24/03/2025 23:59<br>30/06/2025 23:59<br>05/09/2025 23:59 |                    |                                       |
| echa de la solicitud                                                                                                    | desde                                                                                                    | 🛅 (dd/mm/aaaa)                                                                          |                         |                                                          | hasta              | dd/mm/aaaa)                           |
| echa presentación                                                                                                    | desde                                                                                                    | 🛅 (dd/mm/aaaa)                                                                          |                         |                                                          | hasta              | (dd/mm/aaaa)                          |
| echa admisión                                                                                                    | desde                                                                                                    | 🗇 (dd/mm/aaaa)                                                                          |                         |                                                          | hasta              | (dd/mm/aaaa)                          |
| echa Validación                                                                                                    | desde                                                                                                    | 🛅 (dd/mm/aaaa)                                                                          |                         |                                                          | hasta              | dd/mm/aaaa)                           |
| echa Modificación                                                                                                    | desde                                                                                                    | 🗰 (dd/mm/aaaa)                                                                          |                         |                                                          | hasta              | (dd/mm/aaaa)                          |
| ESTUDIOS PREVIOS FINALIZADO                                                                                                    | 05                                                                                                    |                                                                                         |                         |                                                          |                    |                                       |
|                                                                                                    |                                                                                                    |                                                                                         |                         |                                                          |                    |                                       |
| <ul> <li>Estudios previos no finalizados</li> </ul>                                                                                                    |                                                                                                    |                                                                                         |                         |                                                          |                    |                                       |
| <ul> <li>Estudios previos finalizados</li> </ul>                                                                                                    |                                                                                                    |                                                                                         |                         |                                                          |                    |                                       |
| Todos                                                                                                    |                                                                                                    |                                                                                         |                         |                                                          |                    |                                       |
|                                                                                                    |                                                                                                    |                                                                                         |                         |                                                          |                    |                                       |
| ESTADO DE LA INSCRIPCIÓN -                                                                                                    |                                                                                                    |                                                                                         |                         |                                                          |                    |                                       |
| Marcar todos                                                                                                    |                                                                                                    |                                                                                         |                         |                                                          |                    |                                       |
| BA - Baja                                                                                                    | - P                                                                                                    | A - Pendiente de proceso de admisión                                                    |                         | 🗌 AN - Anulada                                           | por administración | VA - Validada por administración      |
| SO - Solicitada por el alumno                                                                                                    |                                                                                                    | LE - Lista Espera                                                                       |                         |                                                          | do el acceso       | ER - Entrevista realizada             |
| PE - Pendiente entrevista                                                                                                    | - R                                                                                                    | tZ - Rechazada                                                                          |                         | AD - Admitid                                             | <b>)</b>           | DE - Solicitud denegada               |
| PC - Pendiente de calificación                                                                                                    | S                                                                                                    | I - Solicitud incompleta                                                                |                         | PR - Propues                                             | a de admisión      | NA - No Admitido                      |
| ST - Solicitud temporal BD                                                                                                    |                                                                                                    | xD - Baja por solicitud denegada                                                        |                         | AC - Admisió                                             | n condicionada     | RM - Paia por apulación de matricula  |
| - Si - Solicitud temporal                                                                                                    |                                                                                                    |                                                                                         |                         |                                                          |                    | bit - baja por anulación de matricula |
| DS - Desistida                                                                                                    | - A                                                                                                    | AS - Admisión sin estudios previos                                                      |                         | DU - Duplica                                             | lo                 | Dri - Deja por anulación de macicula  |
| DS - Desistida                                                                                                    | - A                                                                                                    | 4S - Admisión sin estudios previos                                                      |                         | DU - Duplica                                             | 10                 | Un - Lega por anulación de metricura  |
| DS - Desistida                                                                                                    | onal al listado:                                                                                            | 45 - Admisión sin estudios previos                                                      |                         | DU - Duplica                                             | lo                 | C on - oge por animouri de marinaire  |
| S S S S S S S S S S S S S S S S S                                                                                                    | onal al listado:                                                                                            | 4S - Admisión sin estudios previos                                                      |                         | DU - Duplica                                             | lo                 | Un - egy por annacorrier merinain     |
| OS - Desistida  Incluir el número de identificación perso     Si     No                                                                                                    | onal al listado:                                                                                            | - Admisión sin estudios previos                                                         |                         | DU - Duplica                                             | lo                 | C on - oge por animour de markun      |
| Si - Sonatua tempora     DS - Desistida                                                                                                    | onal al listado:                                                                                            | S - Admisión sin estudios previos<br>ección de Datos Personales y gara                  | ntía de los der         | DU - Duplica echos digitales se ofrece la pr             | sibilidad de       | Un - oga por annacom de markolm       |
| Sr - Sonctud temporal     DS - Desistida                                                                                                    | onal al listado:                                                                                            | S - Admisión sin estudios previos<br>ección de Datos Personales y gara<br>estudiantes.  | ntía de los der         | DU - Duplica     dechos digitales se ofrece la pr        | o<br>sibilidad de  |                                       |
| OS - Desistida     OS - Desistida     OS - Desistida     OS - Desistida     OS - Desistida     OS - Desistida     OS - Desistida     OS - Desistida     OS - Desistida     OS - Desistida     OS - Desistida     OS - Desistida     OS - Desistida     OS - Desistida     OS - Desistida | onal al listado:<br>e y Orgânica 3/2018 de Prot<br>entificación personal de los o<br>ficación personal      | IS - Admisión sin estudios previos<br>acción de Datos Personales y gara<br>estudiantes. | ntía de los der         | DU - Duplica                                             | io<br>sibilidad de |                                       |
| Si - Desidida     Si - Noncou tempori     DS - Desidida     Incluir el número de identificación persa     Si No     Cen cumplimiento de la Le     enmascarar el número de identifi                                                                                                    | al listado:<br>by Orgânica 3/2018 de Protentificación personal de los a<br>ficación personal                | S - Admisión sin estudios previos<br>ección de Datos Personales y gara<br>estudiantes.  | ntía de los der         | DU - Duplica                                             | sibilidad de       |                                       |
| Si - souccus temporal     D5 - besistida                                                                                                    | onal al listado:<br>y Orgánica 3/2018 de Prote<br>entificación personal de los o<br>ficación personal       | IS - Admisión sin estudios previos<br>ección de Datos Personales y gara<br>estudiantes. | ntía de los der         | DU - Duplica                                             | io<br>sibilidad de |                                       |
| D5 - Destidad     D6 - Destidad     D6 - Destidad     D6 - Destidad     D6 - Destidad     D6 - Destidad     D6 - Destidad     D6 - Destidad     D6 - Destidad     D6 - Destidad     D6 - Destidad     D6 - Destidad                                                                      | anal al listado:<br>,<br>ev Orgânica 3/2018 de Prot-<br>entificación personal de los e<br>ficación personal | S - Admisión sin estudios previos<br>ección de Datos Personales y gara<br>estudiantes.  | ntía de los der         | DU - Duplica                                             | o<br>sibilidad de  |                                       |
| Si - Solicius tempora     DS - Desistida                                                                                                    | onal al listado:<br>ey Orgánica 3/2018 de Prote<br>entificación personal de los of<br>ficación personal     | IS - Admisión sin estudios previos<br>ección de Datos Personales y gara<br>estudiantes. | ntía de los der         | DU - Duplica                                             | io<br>sibilidad de |                                       |

### 2.3 ADMISIÓN DE ALUMNOS

- En Admisión a Másteres Oficiales > Admisión de alumnos, se despliegan las siguientes opciones:
  - Admisión manual de alumnos
  - Envío de notificaciones de admisión
  - Traspaso a matrícula

| • | dmisión a Másteres Oficiales       |
|---|------------------------------------|
| 0 | Solicitudes de admisión            |
| 0 | Listados                           |
| ۰ | Admisión de alumnos                |
| , | dmisión manual de alumnos          |
|   | nvio de notificaciones de admisión |
| 1 | raspaso a matrícula                |

Las solicitudes que se realizan a través de la Secretaría Virtual, quedan en estado "*Solicitada por el alumno"*. En el listado global de solicitudes se puede consultar el estado de cada solicitud: por ejemplo, marcando en los criterios de selección del listado, el estado de la inscripción "SO- Solicitada por el alumno", aparecerán las solicitudes online.

Por tanto, una vez comprobado que los/las solicitantes cumplen con los requisitos exigidos, se deberán validar las solicitudes en estado SO, desde el menú **Solicitudes**, seleccionando la opción "*Validada por administración*", para poder realizar posteriormente la admisión y el traspaso a matrícula.

### 2.3.1 Admisión manual de alumnos

Admisión a Másteres Oficiales > Admisión de alumnos > Admisión manual de alumnos

Tras la solicitud y una vez que los/las solicitantes han sido admitidos por el órgano correspondiente, el proceso informático siguiente es el de admisión.

La admisión requiere que la solicitud previamente esté en estado "Validada por administración".

En Admisión Manual de Alumnos se selecciona:

- Año académico, Opción/Estudios y demás criterios de búsqueda que se desee.
- Periodos a incluir, para filtrar la búsqueda de solicitantes a admitir de cada periodo:
  - Si se marca alguno o algunos de los periodos, buscará a todos los solicitantes de ese año académico que tienen ese periodo o periodos asignados.
  - Si no se marca ninguno aparecerán todos, incluidos los que no tienen periodo asignado.
- Estados a incluir, se marca o desmarca el que proceda:
  - Sin admisión.
  - Con admisión.

| Gestión manual de la adm | isión de estudiantes con solicitud de preinscripción  |  |  |  |  |  |  |  |  |
|--------------------------|-------------------------------------------------------|--|--|--|--|--|--|--|--|
|                          |                                                       |  |  |  |  |  |  |  |  |
| SELECCIÓN DE CRITERIOS   | DE BÚSQUEDA DE SOLICITUDES DE PREINSCRIPCIÓN          |  |  |  |  |  |  |  |  |
| Año académico            | o ecadémico 2025/26-0 ×                               |  |  |  |  |  |  |  |  |
| Opeión/Estudios          | 2025/26-0 × 1 112- Mater Universitario en Amuitectura |  |  |  |  |  |  |  |  |
| Centre                   | 117- Máster Universitario en Arquitectura             |  |  |  |  |  |  |  |  |
| Centro                   |                                                       |  |  |  |  |  |  |  |  |
| Ordenar por              | Apellidos y Nombre v                                  |  |  |  |  |  |  |  |  |
|                          | Periodo 1: desde 03/03/2025 hasta 24/03/2025          |  |  |  |  |  |  |  |  |
| Periodos a incluir       | Periodo 2: desde 12/06/2025 hasta 30/06/2025          |  |  |  |  |  |  |  |  |
|                          | Periodo 3: desde 25/08/2025 hasta 05/09/2025          |  |  |  |  |  |  |  |  |
|                          |                                                       |  |  |  |  |  |  |  |  |
| Fecha de preinscrinción  | desde                                                 |  |  |  |  |  |  |  |  |
| r cond do promocripcion  | hasta                                                 |  |  |  |  |  |  |  |  |
|                          |                                                       |  |  |  |  |  |  |  |  |
|                          | Sin admisión                                          |  |  |  |  |  |  |  |  |
|                          | Pendiente de admisión                                 |  |  |  |  |  |  |  |  |
|                          | Validada administración                               |  |  |  |  |  |  |  |  |
|                          | Propuesta de admisión                                 |  |  |  |  |  |  |  |  |
|                          | Denegada                                              |  |  |  |  |  |  |  |  |
|                          | Lista espera                                          |  |  |  |  |  |  |  |  |
|                          |                                                       |  |  |  |  |  |  |  |  |
|                          | Pendiente de entrevista                               |  |  |  |  |  |  |  |  |
| Estados a incluir        |                                                       |  |  |  |  |  |  |  |  |
|                          | L baja por solicitud denegada                         |  |  |  |  |  |  |  |  |
|                          |                                                       |  |  |  |  |  |  |  |  |
|                          |                                                       |  |  |  |  |  |  |  |  |
|                          |                                                       |  |  |  |  |  |  |  |  |
|                          | Con admisión                                          |  |  |  |  |  |  |  |  |
|                          |                                                       |  |  |  |  |  |  |  |  |
|                          |                                                       |  |  |  |  |  |  |  |  |
|                          |                                                       |  |  |  |  |  |  |  |  |
|                          | Baja por anulacion de matricula                       |  |  |  |  |  |  |  |  |
|                          |                                                       |  |  |  |  |  |  |  |  |
|                          | O Buscar                                              |  |  |  |  |  |  |  |  |
|                          |                                                       |  |  |  |  |  |  |  |  |
|                          |                                                       |  |  |  |  |  |  |  |  |

Pulsando **Buscar** aparecerá la relación de solicitantes en dicha opción/estudio según los criterios seleccionados.

#### Lista de centro y plan destinos de la opción de estudio seleccionada

Aparecen el número de plazas ofertadas, asignadas y disponibles, con botón verde si las hay y rojo si se han superado.

|   |                                                                                                 |                        |                          |               | Lista de                     | e centro y      | plan des    | tinos de la o        | opción de es                     | udio seleccionada       |                     |                             |
|---|-------------------------------------------------------------------------------------------------|------------------------|--------------------------|---------------|------------------------------|-----------------|-------------|----------------------|----------------------------------|-------------------------|---------------------|-----------------------------|
|   |                                                                                                 | Ce                     | ntro                     |               |                              | I               | Plan        |                      |                                  | Plazas Ofertadas        | Plazas Asignad      | as Plazas disponibles       |
|   | 1                                                                                               | 110 - Escuela de Ing   | eniería y Arq            | quitectura    | 519 - M                      | áster Unive     | rsitario en | Arquitectura         |                                  | 80                      | 0                   | 80 😑                        |
| • | La no                                                                                           | ota de admisión        | debe esta                | ır comprendid | a entre 0 y 10, c            | on un má        | áximo de    | Graba                | r<br>les.                        |                         |                     |                             |
|   | Mostrar todas las columnas<br>Lista de solicitudes de preinscripción resultantes de la búsqueda |                        |                          |               |                              |                 |             |                      |                                  |                         |                     |                             |
|   | NIA<br>X                                                                                        | Apellidos,<br>Nombre 🗙 | Datos<br>personales<br>X | Observacione: | s Documentación<br>🗙         | Est.<br>Previos | Periodo     | 🗙 Nota<br>admisión 🗈 | Preferencia<br>de la<br>opción 🗙 | Centro y plan destino 🗙 | Especialidades<br>X | Estado 🗙                    |
| l |                                                                                                 |                        | <b>i</b> z               | Ľ             | Sin documentación<br>adjunta | <b>b</b> 😑      | 1           | 8.0                  | 1                                | Centro 110 / Plan 519 🗸 |                     | Validada por administración |
|   |                                                                                                 |                        |                          | Ľ             | to 🙂                         |                 | 1           | 6.56                 | 1                                | Centro 110 / Plan 519 🗸 |                     | Validada por administración |
|   |                                                                                                 |                        |                          | Ľ             | Sin documentación<br>adjunta |                 | 1           | 8.0                  | 1                                | Centro 110 / Plan 519 🗸 |                     | Validada por administración |
|   |                                                                                                 |                        |                          | Ľ             | Sin documentación<br>adjunta |                 | 1           | 8.8                  | 1                                | Centro 110 / Plan 519 🗸 |                     | Validada por administración |
| I |                                                                                                 |                        |                          | C             | to 🕹                         |                 | 1           | 7.94                 | 1                                | Centro 110 / Plan 519 🗸 |                     | Validada por administración |
| i |                                                                                                 |                        |                          |               |                              |                 |             |                      |                                  |                         |                     |                             |

### Lista de solicitudes de preinscripción resultantes de la búsqueda

A continuación aparecen los/las solicitantes con sus datos personales y demás información. Se pueden ocultar columnas pinchando en Socultar columnas".

### Documentación

Los documentos que el/la solicitante adjuntó en su solicitud se pueden consultar y/o descargar en "Documentación".

### **Observaciones**

Se pueden introducir observaciones y además, si la secretaría las introdujo en la solicitud de admisión y marcado como visibles, se pueden consultar aquí.

### Estudios previos

Pinchando "*Consultar*" aparece la información del estudio previo. Si no está finalizado tendrá además el botón "Matrícula condicional" – .

### Nota admisión

La nota de admisión que aparece es la que se introdujo en el campo "*Nota media del expediente"* (pestaña de Estudios previos) de la solicitud, pero es modificable.

### Periodo

La aplicación adjudica automáticamente el periodo correspondiente, 1, 2 o 3, en función de la fecha en la que se realice la solicitud.

Si la secretaría realiza la **solicitud fuera de plazo**, aparecerá un desplegable y el icono de consulta, informando de que "*La solicitud se hizo desde secretaría y fuera de un periodo de solicitud*", para que el usuario elija el que corresponda.

### Centro plan destino

En el **Máster Universitario en Profesorado**, el campo *"Centro y plan destino"* es un desplegable en el que aparecerán el centro y el plan o planes (hasta tres) que ha elegido el/la solicitante, para seleccionar en el que ha sido admitido.

En el resto de los másteres aparecerá un único centro y plan.

### Estado

Para marcar la solicitud como admitida se selecciona el estado "*Admitida"* desde este desplegable, en el que aparecen además el resto de los estados posibles.

Según el estado en que se encuentre la solicitud se podrá modificar a otros estados: Validada por administración, Admitida, Concedido el acceso, Pendiente del proceso de admisión, etc.

Para finalizar el proceso se pulsa **Grabar** y aparecerá el mensaje informando de que los registros se han grabado correctamente.

Las solicitudes en estado Admitida, pueden cambiarse a **Lista de espera** o a **Validada por** administración.

### 2.3.2 Envío de notificaciones de admisión

La aplicación permite enviar notificación a las personas admitidas, tengan o no todavía el acceso concedido (proceso de traspaso a matrícula), por medio de una comunicación a su correo electrónico.

Admisión a Másteres Oficiales > Admisión de alumnos > Envío de notificaciones de admisión

| Selección de criterios para el li | stado                                                                        |                                                 |                         |                                                          |                |             |             |
|-----------------------------------|------------------------------------------------------------------------------|-------------------------------------------------|-------------------------|----------------------------------------------------------|----------------|-------------|-------------|
| CRITERIOS DE BÚSQUEDA             |                                                                              |                                                 |                         |                                                          |                |             |             |
| Año académico                     | 2025/26-0 ×                                                                  |                                                 |                         |                                                          |                |             |             |
| Opción/Estudios                   | 117- Máster Universi                                                         | tario en Arquitectura                           |                         |                                                          |                | ~           |             |
| Periodos a incluir                | desde         03/0           desde         12/0           desde         25/0 | 03/2025 08:00<br>06/2025 08:00<br>08/2025 08:00 | hasta<br>hasta<br>hasta | 24/03/2025 23:59<br>30/06/2025 23:59<br>05/09/2025 23:59 |                |             |             |
| Fecha de presentación desde       |                                                                              | (dd/mm/aaaa)                                    |                         |                                                          |                |             |             |
| Fecha de presentación hasta       |                                                                              | (dd/mm/aaaa)                                    |                         |                                                          |                |             |             |
| Estado matrícula                  | O Admitidos                                                                  | O Admisión c                                    | ondiciona               | la                                                       | O Lista Espera | O Denegados | O Rechazada |
| Ordenar por                       | Apellidos, Nombre v                                                          |                                                 |                         |                                                          |                |             |             |
|                                   |                                                                              |                                                 |                         | O Buscar                                                 |                |             |             |

Para filtrar la búsqueda de personas admitidas a las que enviar la notificación, hay que seleccionar obligatoriamente:

- Año académico
- Opción/Estudios
- Estado matrícula
  - Admitidos con estudios previos finalizados. En "Estado de matrícula" hay que marcar "Admitidos".
  - Admitidos con **estudios previos no finalizados**. En "Estado de matrícula" hay que marcar **"Admisión condicionada"**.

Otros criterios de selección opcionales:

- Periodos a incluir
- Fecha de presentación desde, Fecha de presentación hasta
- Ordenar por: apellidos y nombre o documento de identidad

Se pulsa **Buscar** y aparecerán los registros con los datos seleccionados.

| ECTIDIANTEC ADMITTDOC                          |                                         |                          |                     |                                          |                     |                    |               |              |
|------------------------------------------------|-----------------------------------------|--------------------------|---------------------|------------------------------------------|---------------------|--------------------|---------------|--------------|
| LSTODIANTES ADMITIDOS                          |                                         |                          |                     |                                          |                     |                    |               |              |
| Correos electrónicos de confirmación de acceso |                                         |                          |                     |                                          |                     |                    |               |              |
| Correo electrónico emisor:                     | accs@unizar.es                          |                          |                     |                                          |                     |                    |               |              |
| Enviar copia al emisor                         | accs@unizar.es                          |                          |                     |                                          |                     |                    |               |              |
| Correo electrónico de respuesta:               | accs@unizar.es                          |                          |                     |                                          |                     |                    |               |              |
| Tema                                           | Notificación de admisión                |                          |                     |                                          |                     |                    |               |              |
|                                                | Consulte los ficheros adjuntos/ See the | e Attachments files      |                     |                                          |                     |                    |               |              |
| Contonido                                      |                                         |                          |                     |                                          |                     |                    |               |              |
| Contenido                                      |                                         |                          |                     |                                          |                     |                    |               |              |
|                                                |                                         |                          |                     | 11                                       |                     |                    |               |              |
|                                                |                                         |                          |                     |                                          |                     |                    |               |              |
| Observaciones                                  |                                         |                          |                     |                                          |                     |                    |               |              |
|                                                |                                         |                          | 11.                 |                                          |                     |                    |               |              |
|                                                |                                         |                          |                     |                                          |                     |                    |               |              |
|                                                |                                         |                          |                     |                                          |                     |                    |               |              |
| DOCUMENTACION A ENVIAR                         |                                         |                          |                     |                                          |                     |                    |               |              |
|                                                |                                         |                          |                     | Forma                                    | to de salida        |                    |               |              |
|                                                | Modelos de carta a adjuntar             |                          |                     | Torma                                    | ndf w               |                    |               |              |
|                                                | moucios oc carta a aujuntar             |                          |                     |                                          | pur +               |                    |               |              |
| DOCUMENTACIÓN ADJUNTA                          |                                         |                          |                     |                                          |                     |                    |               |              |
|                                                |                                         | _                        |                     |                                          |                     |                    |               |              |
|                                                |                                         | Ar                       | hadir               |                                          |                     |                    |               |              |
|                                                |                                         |                          |                     |                                          |                     |                    |               |              |
|                                                |                                         |                          |                     |                                          |                     |                    |               |              |
| Marcar todos                                   |                                         |                          |                     |                                          |                     |                    |               |              |
| Marcar enviar                                  | 0                                       |                          |                     |                                          |                     |                    |               |              |
| Marcar reenviar                                |                                         |                          |                     |                                          |                     |                    |               |              |
| Marcar confirmar adjuntos                      |                                         |                          |                     |                                          |                     |                    |               |              |
|                                                |                                         |                          |                     |                                          |                     |                    |               |              |
| ENVIAR                                         |                                         |                          |                     |                                          |                     |                    |               |              |
|                                                |                                         |                          |                     |                                          |                     |                    |               |              |
| Doc.ident S NIP S Apellidos y nombre           | Correo Electrónico Personal B Corre     | eo Electrónico 😑 Centro  | B                   | Plan                                     | 🖯 Confirmar envío 日 | Confirmar adjuntos | Matriculado 🖯 | Visualizar 🛛 |
|                                                |                                         | 110 - Escuela de Ingenie | eria y Arquitectura | 519-Máster Universitario en Arquitectura | 0                   | U                  | No            | 2            |
|                                                |                                         | 110 - Escuela de Ingenie | ería y Arquitectura | 519-Máster Universitario en Arquitectura |                     |                    | No            | 2            |
|                                                |                                         | -                        |                     |                                          |                     |                    |               |              |
|                                                |                                         |                          |                     |                                          |                     |                    |               |              |
|                                                |                                         |                          |                     |                                          |                     |                    |               |              |

### Documentación adjunta

Se puede añadir un documento y enviarlo por correo electrónico a uno o a varios solicitantes. Una vez añadido hay que marcar la casilla "Confirmar adjuntos" de los apartados "Enviar" o "Reenviar", según el caso.

### Marcar

La aplicación permite marcar a todas las personas admitidas para enviarles por correo la notificación de admisión, así como marcar y enviarla individualmente:

- "Marcar todos", quedará marcada para las incluidas en los dos apartados, enviar y reenviar.
- "Marcar enviar", quedará marcada para las incluidas en el apartado "Enviar".
- "Marcar reenviar", quedará marcada para las incluidas en el apartado "Reenviar". En esta opción aparecen las que ya se les ha enviado el correo.
- "Marcar confirmar adjuntos", se enviará el documento o documentos que se hayan añadido en el apartado "Documentación adjunta".

### Enviar/Reenviar

La aplicación permite marcar individualmente las casillas "Confirmar envío" o "Confirmar reenvío" (si ya se ha enviado anteriormente), de las personas admitidas. Recibirán la carta de admisión que se puede consultar pinchando en el icono **Visualizar** situado a la derecha de cada registro.

También se puede enviar un correo individual, pinchando en el que figura en Correo Electrónico Personal.

| - ENVIAR                                 |                                    |                         |                                                            |                                                     |                                  |                        |                         |                        |                 |
|------------------------------------------|------------------------------------|-------------------------|------------------------------------------------------------|-----------------------------------------------------|----------------------------------|------------------------|-------------------------|------------------------|-----------------|
| Doc.Ident 🗃 NIP 😝 Apellidos y nombre 🖯   | Correo Electrónico Personal        | Correo Electrónico      | Centro                                                     | 8 Plan                                              | e                                | Confirmar envío C      | onfirmar adjuntos       | Matriculado            | Visualizar<br>🖯 |
|                                          |                                    |                         | 110 - Escuela de Ingeniería<br>Arquitectura                | a y 519-Máster Univer<br>Arquitectu                 | rsitario en<br>ra                |                        |                         | No                     | <b>P</b>        |
|                                          |                                    |                         |                                                            |                                                     |                                  |                        |                         |                        |                 |
| REENVIAR                                 |                                    |                         |                                                            |                                                     |                                  |                        |                         |                        |                 |
|                                          |                                    |                         |                                                            |                                                     |                                  |                        |                         |                        |                 |
| Doc.Ident  NIP  Apellidos y nombre       | Correo Electrónico d<br>Personal B | Correo Electrónico<br>🖯 | Centro 😝                                                   | Plan                                                | Fecha envio                      | Confirmar<br>reenvio E | Confirmar<br>adjuntos F | Matriculado            | Visualizar<br>₽ |
| Doc.ident@ NIP @ Apellidos y nombre<br>B | Correo Electrónico<br>Personal 🖪   | Correo Electrónico      | Centro<br>110 - Escuela de Ingeniería y<br>Arquitectura    | Plan<br>519-Máster Universitario er<br>Arquitectura | Fecha envío<br>C<br>n 08/02/2024 | Confirmar<br>reenvio C | Confirmar<br>adjuntos   | Matriculado<br>B<br>No | Visualizar<br>D |
| Doc.Ident B NP B Apellidos y nombre<br>B | Correo Electrónico<br>Personal O   | Correo Electrónico<br>a | Centro El<br>110 - Escuela de Ingeniería y<br>Arquitectura | Plan<br>519-Máster Universitario el<br>Arquitectura | Fecha envio                      | Confirmar<br>reenvio B | Confirmar<br>adjuntos C | Matriculado<br>B<br>No | Visualizar<br>B |

Para enviar la carta de admisión y la documentación adjunta si la hubiera, se pulsa "**Enviar por mail**". Aparecerá la pantalla *Consola de gestión de colas de ejecución e impresión* en la que se puede indicar la dirección de correo del usuario para recibir la notificación al terminar el proceso.

La aplicación informará de que el proceso se ha lanzado correctamente y el siguiente mensaje: "Su petición ha sido aceptada. Puede acceder al resultado a través del apartado Listados disponible en la opción Mi cuenta".

### 2.3.3 Traspaso a matrícula

El siguiente proceso es el de la admisión definitiva, mediante el procedimiento del traspaso a matrícula.

Admisión a Másteres Oficiales > Admisión de alumnos > Traspaso a matrícula

Se selecciona:

- Año académico
  - Opción/Estudios

Se pulsa Buscar.

| Proceso de traspaso de  | e estudiantes admitidos a matrícula             |
|-------------------------|-------------------------------------------------|
| 🗆 🗖 FILTROS DE BÚSQUEDA | SOLICITUDES ADMITIDAS                           |
| Año académico           | 2025/26-0 ×                                     |
| Opción/Estudios         | 199- Máster Universitario en Abogacía y Procura |
|                         |                                                 |
|                         | O Buscar                                        |
|                         |                                                 |
|                         |                                                 |

Aparecerá una lista de solicitudes admitidas pendientes de traspasar con el periodo de la solicitud y con indicación de si tienen los estudios previos finalizados o no.

- Periodo, informa de la fase en la que se realizó la solicitud.
  - Si la solicitud se ha hecho fuera de plazo y no se ha informado en la admisión una fase, en vez de ésta aparecerá el icono de consulta y al picharlo el siguiente mensaje: "La solicitud se hizo desde secretaría y fuera de un periodo de solicitud".

|           |     |   |     |   |             |                                            |                                            |           | s                       | Geleccionar nodos p | oor defecto 🦹      |
|-----------|-----|---|-----|---|-------------|--------------------------------------------|--------------------------------------------|-----------|-------------------------|---------------------|--------------------|
|           |     |   |     |   |             | Lista de solicitudes admitidas             | s pendientes de traspasar (2)              |           |                         |                     |                    |
| Traspasar | NIA | e | NIP | e | Solicitante | Centro destino 🔒                           | Plan destino 🔒                             | Periodo 🔒 | Matrícula condicional 🖯 | Complementos        | Nodo de<br>entrada |
|           |     |   |     | _ |             | 110 - Escuela de Ingeniería y Arquitectura | 519 - Máster Universitario en Arquitectura | 1         | No                      | No                  | <b>~</b>           |
|           |     |   |     |   |             | 110 - Escuela de Ingeniería y Arquitectura | 519 - Máster Universitario en Arquitectura | 1         | sí 😑                    | No                  | ~                  |
|           |     |   |     |   |             | Traspasar                                  | a matrícula                                |           |                         |                     |                    |

- Nodo de entrada. Hay que indicar el nodo de entrada que corresponda, normalmente el nodo 0. Se puede marcar:
  - seleccionándolo de uno en uno
  - marcando Seleccionar nodos por defecto se informarán automáticamente todos los registros con el nodo 0.
- Traspasar a matrícula. Se pueden traspasar:
  - marcando de uno en uno cada registro.
  - marcando en "Traspasar" quedarán todos los registros marcados.

En ambos casos se pulsa Traspasar a matricula y aparecerá la pantalla *Consola de gestión de colas de ejecución e impresión* en la que se puede indicar una dirección de correo para recibir la notificación al terminar el proceso y el listado en formato Excel.

Aparecerán las solicitudes traspasadas y si tienen o no los estudios previos finalizados.

|    | A1             | - + (0 | f <sub>x</sub> | RESULTADO PROCESO TRASPASO A      | MATRÍCULA                                  |                                            |                                            |                 |         |                                   |
|----|----------------|--------|----------------|-----------------------------------|--------------------------------------------|--------------------------------------------|--------------------------------------------|-----------------|---------|-----------------------------------|
|    | А              |        | В              | С                                 | D                                          | E                                          | F                                          | G               | Н       | I. I.                             |
| 1  | RESULTA        | ADO P  | ROCESO 1       | TRASPASO A MATRÍCULA              |                                            |                                            |                                            |                 |         |                                   |
| 2  | Año académico  | o:     |                |                                   |                                            |                                            |                                            |                 |         |                                   |
| 3  | Opción/Estudio | os: 1  | 22 - 117- Más  | ter Universitario en Arquitectura |                                            |                                            |                                            |                 |         |                                   |
| 4  | Fecha traspase | o:     |                |                                   |                                            |                                            |                                            |                 |         |                                   |
| 5  |                |        |                |                                   |                                            |                                            |                                            |                 |         |                                   |
| 6  |                |        |                |                                   |                                            |                                            |                                            |                 |         |                                   |
| 7  |                |        |                |                                   | So                                         | licitudes procesadas correctamente         |                                            |                 |         |                                   |
| 8  | NIA estudiante | · N    | IIP estudiante | Solicitante                       | Centro destino                             | Plan destino                               | Matrícula condicional                      | Nodo de entrada | Periodo | Resultado proceso                 |
| 9  |                |        |                |                                   | 110 - Escuela de Ingeniería y Arquitectura | 519 - Máster Universitario en Arquitectura | Sí (Estudios previos al Máster pendientes) | 0               | 1       | Solicitud procesada correctamente |
| 10 |                |        |                |                                   | 110 - Escuela de Ingeniería y Arquitectura | 519 - Máster Universitario en Arquitectura | No                                         | 0               | 1       | Solicitud procesada correctamente |
| 11 |                |        |                |                                   |                                            |                                            |                                            |                 |         |                                   |

Al acceder de nuevo al menú de traspaso en primer lugar aparecerá la lista de solicitudes ya traspasadas y a continuación, si las hay, la lista de solicitudes admitidas pendientes de traspasar.

|                      |     |   |     |   |             |   | 1                                             | Traspasar      | a matrícula                           |               |                 |        |                      |                 |                               |
|----------------------|-----|---|-----|---|-------------|---|-----------------------------------------------|----------------|---------------------------------------|---------------|-----------------|--------|----------------------|-----------------|-------------------------------|
|                      |     |   |     |   |             |   | Lista de s                                    | olicitudes     | ya traspasadas (2)                    |               |                 |        |                      |                 |                               |
| Eliminar<br>traspaso | NIA | Ð | NIP | e | Solicitante | Ð | Centro destino 📴                              | PI             | an destino 🕒                          | Periodo 🗎     | Fecha traspaso  | ∎      | lodo de entrada<br>⊟ | Reserva plaza 🚦 | a Matriculado 😂               |
| ×                    |     |   |     |   |             |   | 110 - Escuela de Ingeniería y<br>Arquitectura | 519 - Más<br>/ | ster Universitario en<br>Arquitectura | 1             | 08/02/2024 13:5 | 3:37   | 0                    | -               | Bloqueado                     |
| ×                    |     |   |     |   |             |   | 110 - Escuela de Ingeniería y<br>Arquitectura | 519 - Más<br>/ | ster Universitario en<br>Arquitectura | 1             | 08/02/2024 13:5 | 3:39   | 0                    | 0               | Bloqueado<br>(condicionada) 😑 |
|                      |     |   |     |   |             |   |                                               |                |                                       |               |                 |        |                      | Seleccionar     | nodos por defecto 🚶           |
|                      |     |   |     |   |             |   | Lista de solicitudes                          | admitidas      | pendientes de tras                    | pasar (1)     |                 |        |                      |                 |                               |
| Traspasar            | NIA | Ð | NIP | Ð | Solicitante | Ð | Centro destino                                | θ              | Plan de                               | estino        | 🖯 Perio         | do 日 N | Aatrícula condici    | onale Compler   | nentos Nodo de<br>entrada     |
|                      |     | 1 |     |   |             |   | 110 - Escuela de Ingeniería y Ar              | rquitectura    | 519 - Máster Univers                  | sitario en Ar | quitectura 1    |        | No                   | No              |                               |
|                      |     |   |     |   |             |   | I                                             | Traspasar      | a matrícula                           |               |                 |        |                      |                 |                               |

Eliminar traspaso: para eliminar un traspaso se pulsa sobre el aspa "Eliminar traspaso" y se acepta.
 Solo se puede eliminar el traspaso de admitidos no matriculados.

Al marcar *Eliminar traspaso* aparecerá el mensaje: "*Se va a proceder a eliminar el traspaso a matrícula de esta solicitud. ¿En qué estado desea dejar la solicitud de preinscripción una vez eliminado su traspaso?*". Se marca Admitida o Denegada y se pulsa eliminar.

- Reserva plaza (solo para la fase1):
  - Botón rojo: no hay reserva de plaza realizada.
  - Botón verde: hay reserva de plaza y el pago está conciliado.

- Matriculado
  - Bloqueado o Bloqueado (condicionada): **las solicitudes traspasadas quedan bloqueadas**. La secretaría desbloqueará las que proceda para poder realizar la matrícula.

### **3. PAGO DE RESERVA DE PLAZA**

En la **fase 1** el estudiantado admitido deberá pagar la reserva de plaza.

El proceso de traspaso a matrícula deja bloqueado el "estudio posible" de las solicitudes de todas las fases. Para evitar que puedan matricularse admitidos/as que no cumplan con los requisitos de matrícula, por tanto, para permitir la matrícula a quien corresponda, hay que desbloquear sus "estudios posibles" (procedimiento explicado en el **Manual Reserva de plazas**).

### 4. SOLICITANTES DE MÁSTER CON ESTUDIOS PREVIOS NO FINALIZADOS

Cuando se solicita un máster con los estudios previos que le dieron acceso sin finalizar, una vez terminados, si aún no se ha matriculado del máster, las secretaría debe introducir los previos en la solicitud (Admisión a Másteres Oficiales > Solicitudes de admisión > Solicitudes).

Una vez matriculado ya no se podrán modificar los estudios previos desde el módulo de Accesos, hay que hacerlo desde el módulo de Expedientes.

# 4.1 INTRODUCCIÓN DE LOS ESTUDIOS PREVIOS FINALIZADOS DE SOLICITANTES SIN MATRICULAR EN EL MÁSTER

- Con solicitudes admitidas pero no traspasadas, se pueden introducir los estudios previos en Solicitudes, confirmar la solicitud y posteriormente realizar el traspaso a matrícula cuando proceda.
- Con el acceso concedido, es decir con **traspaso a matrícula** procedimiento es el siguiente:
  - El primer paso se puede hacer de dos maneras:

En **Admisión manual de alumnos**, pasar de Acceso concedido a **Validada por administración**.

O bien, en **Traspaso a matrícula**, eliminarlo pulsando sobre el aspa y aparecerá el mensaje: *Se va a proceder a eliminar el traspaso a matrícula de esta solicitud. ¿En qué estado desea dejar la solicitud de preinscripción una vez eliminado su traspaso?: Admitida /Denegada.* 

Se marca *Admitida* y *Eliminar*. (La solicitud quedará en estado Admitida y el periodo eliminado).

- Introducir los estudios previos en Solicitudes y confirmar la solicitud.
- En Admisión manual de alumnos, volver a introducir el periodo correspondiente pues se habrá borrado, y volver a admitir la solicitud si se había pasado de Admisión manual a Validada por administración (de AD A VA), y grabar.
- Volver a realizar el **traspaso a matrícula**.

### 4.2 INTRODUCCIÓN DE LOS ESTUDIOS PREVIOS FINALIZADOS DE SOLICITANTES MATRICULADOS: GESTIÓN DE LA MATRÍCULA CONDICIONADA EN MÁSTER

De acuerdo con lo dispuesto en el RD 822/2021, la Universidad de Zaragoza ha establecido una normativa que permite la matrícula condicionada en un Máster Universitario. El artículo 4 del RD dice textualmente: "Esta consistirá en permitir que un o una estudiante de Grado al que le reste por superar el TFG y como máximo hasta 9 créditos ECTS, podrá acceder y matricularse en un Máster Universitario, si bien en ningún caso podrá obtener el título de Máster si previamente no ha obtenido el título de Grado."

Estos expedientes de máster quedan en un estado "condicional" que impide que el alumno pueda pedir el título de máster (no le ofrece la posibilidad de solicitarlo en la Sede Electrónica). Cuando obtiene el título del grado que le da acceso, hay que corregir el estado de aquellos expedientes con matrícula en estado condicional y que ya han solicitado el título (CO), para que pueda solicitar el correspondiente título de máster.

Los casos afectados se pueden buscar en el "Listado global de solicitudes". Adicionalmente, puede servir de ayuda el "Listado de estudios posibles" (Expedientes > Listados > Listado de estudios posibles), que ofrece información acerca de título de acceso y si ya está solicitado, la fecha de expedición.

El procedimiento es el siguiente:

- Expedientes sigm@
  - Estudios posibles

| Localización de estudiante Datos personales Estudios posibles   DN/Pasaporte N.I.P N.I.A   Año académico 2024/25-0 \   Centro 0   Plan de estudios 0   Estudios 0   Estudios 0   Especialidad 0   Año académico de acceso para este estudio posible   Matrícula condicional 0   S Motivo -                                                                                                    | Expedientes > Estudios Posibles  |                                |                                         |                                                     |                |                                       |
|----------------------------------------------------------------------------------------------------|----------------------------------|--------------------------------|-----------------------------------------|-----------------------------------------------------|----------------|---------------------------------------|
| Localización de estudiante       Datos personales       Etudios posibles         DN//Pasaporte       N.LP       N.LA         Nombre       0       2024/25-0 ~         Centro       ~       ~         Plan de estudios       0       ~         Estudios       0       ~         Estudios       0       ~         Estudios       0       ~         Estudios       0       ~         Estudios       0       ~         Estudios       0       ~         Estudios       0       ~         Estudios       0       ~         Estudios       0       ~         Estudios Oficiales/Propios       0       ~         Tipo de acceso       0       ~         Debe introducir datos de acceso para este estudio posible       ~         © No       _       _         Datos de acceso a los estudios       _       _         Estudios condicional       _       _         Matricula condicional       _       _         Matricula condicional       _       _         Matricula condicional       _       _         Matricula condicional       _                                                                                                    |                                  |                                |                                         |                                                     |                |                                       |
| DNI/Pasaports   Nombre     Año académico   2024/25-0 ~   Centro   Plan de estudios   Estudios   Estudios   Estudios   Estudios   Estudios   Estudios   Estudios   Estudios   Estudios   Estudios   Estudios   Estudios   Estudios   Estudios   Estudios   Estudios   Estudios   Estudios   Dete introducir datos de acceso para este estudio posible   Ipo de acceso   Ipo de acceso a los estudios   Si Motivo        Numericular condicional     Import                                                                                                    | Localización de estudiante Datos | s personales Estudios posibles |                                         |                                                     |                |                                       |
| DNI/Paraporte   Numbre     Año académico   2024/25-0 ~   Centro   Plan de estudios   Estudios   Tipo de estudio   Especialidad   Año académico   2024/25-0 ~     Estudios   Tipo de estudios   2024/25-0 ~     Estudios   Tipo de estudios   2024/25-0 ~     Estudios   Tipo de estudios   2024/25-0 ~        Estudios Oficiales/Propios   Tipo de acceso   Debe Introducir datos de acceso para este estudio posible   Impartmenter   Impartmenter   Otatos de acceso a los estudios     Estudios     Año académico        Año académico de Centro     Plan estudios a los estudios                                                                                                    |                                  |                                |                                         |                                                     |                | · · · · · · · · · · · · · · · · · · · |
| Nombre         Año académico       2024/25-0 v         Centro       v         Plan de estudios       v         Estudios       v         Tipo de estudio       v         Estudios       v         Año académico de permiso       2024/25-0 v         Estudios Oficiales/Propios       v         Tipo de acceso       Debe introducir datos de acceso para este estudio posible         Image: None State Stat                                                                                                    | DNI/Pasaporte                    |                                | N.I.P                                   |                                                     | N.I.A          |                                       |
| Año académico 2024/25-0    Centro <ul> <li>Centro</li> <li>Centro</li> <li>Cen</li></ul>                                       | Nombre                           |                                |                                         |                                                     |                |                                       |
| Centro   Plan de estudios   Estudios   Tipo de estudio   2024/25-0 ~   Año académico de permiso   2024/25-0 ~   Estudios Oficines/Propios   Tipo de acceso   Debe introducir datos de acceso para este estudio posible   Image: Control of Centro   Plan estudios   Image: Centro   Plan estudios   Centro   Plan estudios   Estudios de acceso a los estudios   Image: Centro   Plan estudios   Estudios de acceso a los estudios   Image: Centro   Plan estudios   Estudios de acceso a los estudios   Image: Centro   Plan estudios   Estudios de acceso a los estudios   Image: Centro   Plan estudios   Estudios de acceso a los estudios                                                                                                    | Año académico                    | ◎ 2024/25-0 ∨                  |                                         |                                                     |                |                                       |
| Plan de estudios   Estudios   Tipo de estudio de permiso   2024/25-0 ~   Estudios ôficiales/Propios   V   Tipo de acceso   Debe Introducir datos de acceso para este estudio posible   No   Matrícula condicional     O sol de acceso a los estudios     Datos de acceso a los estudios     Estudios de acceso a los estudios     Plan estudios     Estudios oficiales/Propios     V     Tipo de acceso     Debe Introducir datos de acceso para este estudio posible     O si Motivo     Datos de acceso a los estudios     Y     Datos de acceso a los estudios     Y     Plan estudios     Estudios     Estudios     Estudios     Y     Plan estudios     Estudios     Estudios     Estudios     Estudios     Estudios     Estudios     Estudios     Estudios     Estudios     Estudios                                                                                                    | Centro                           | 0                              |                                         | v                                                   |                |                                       |
| Estudios Tipo de acceso a los estudios   Año académico   2024/25-0 ~   2024/25-0 ~   Studios Oficiales/Propios   0   7   Tipo de acceso   Debe introducir datos de acceso para este estudio posible   0   0   0   0   0   0   0   0   0   0   0   0   0   0   0   0   0   0   0   0   0   0   0   0   0   0   0   0   0   0   0   0   0   0   0   0   0   0   0   0   0   0   0   0   0   0   0   0   0   0   0   0   0   0   0   0   0   0   0   0   0   0   0   0   0   0   0   0   0   0   0   0   0   0   0   0   0   0                                                                                                    | Plan de estudios                 | •                              |                                         |                                                     |                |                                       |
| Tipo de estudio Especialidad Año académico de permiso 2022/25-0  ↓ 2022/25-0  ↓ 2022/25-0  ↓ 2022/25-0  ↓ 2022/25-0  ↓ 2022/25-0  ↓ 2022/25-0  ↓ 2022/25-0  ↓ 2022/25-0  ↓ 2022/25-0  ↓ 2022/25-0  ↓ 2022/25-0  ↓ 2022/25-0  ↓ 2022/25-0  ↓ 2022/25-0  ↓ 2022/25-0  ↓ 2022/25-0  ↓ 2022/25-0  ↓ 2022/25-0  ↓ 2022/25-0  ↓ 2022/25-0  ↓ 2022/25-0  ↓ 2022/25-0  ↓ 2022/25-0  ↓ 2022/25-0  ↓ 2022/25-0  ↓ 2022/25-0  ↓ 2022/25-0  ↓ 2022/25-0  ↓ 2022/25-0  ↓ 2022/25-0  ↓ 2022/25-0  ↓ 2022/25-0  ↓ 2022/25-0  ↓ 2022/25-0  ↓ 2022/25-0  ↓ 2022/25-0  ↓ 2022/25-0  ↓ 2022/25-0  ↓ 2022/25-0  ↓ 2022/25-0  ↓ 2022/25-0  ↓ 2022/25-0  ↓ 2022/25-0  ↓ 2022/25-0  ↓ 2022/25-0  ↓ 2022/25-0  ↓ 2022/25-0  ↓ 2022/25-0  ↓ 2022/25-0  ↓ 2022/25-0  ↓ 2022/25-0  ↓ 2022/25-0  ↓ 2022/25-0  ↓ 2022/25-0  ↓ 2022/25-0  ↓ 2022/25-0  ↓ 2022/25-0  ↓ 2022/25-0  ↓ 2022/25-0  ↓ 2022/25-0  ↓ 2022/25-0  ↓ 2022/25-0  ↓ 2022/25-0  ↓ 2022/25-0  ↓ 2022/25-0  ↓ 2022/25-0  ↓ 2022/25-0  ↓ 2022/25-0  ↓ 2022/25-0  ↓ 2022/25-0  ↓ 2022/25-0  ↓ 2022/25-0  ↓ 2022/25-0  ↓ 2022/25-0  ↓ 2022/25-0  ↓ 2022/25-0  ↓ 2022/25-0  ↓ 2022/25-0  ↓ 2022/25-0  ↓ 2022/25-0  ↓ 2022/25-0  ↓ 2022/25-0  ↓ 2022/25-0  ↓ 2022/25-0  ↓ 2022/25-0  ↓ 2022/25-0  ↓ 2022/25-0  ↓ 2022/25-0  ↓ 2022/25-0  ↓ 2022/25-0  ↓ 2022/25-0  ↓ 2022/25-0  ↓ 2022/25-0  ↓ 2022/25-0  ↓ 2022/25-0  ↓ 2022/25-0  ↓ 2022/25-0  ↓ 2022/25-0  ↓ 2022/25-0  ↓ 2022/25-0  ↓ 202/25-0  ↓ 202/25-0  ↓ 202/25-0  ↓ 202/25-0  ↓ 202/25-0  ↓ 202/25-0  ↓ 202/25-0  ↓ 202/25-0  ↓ 202/25-0  ↓ 202/25-0  ↓ 202/25-0  ↓ 202/25-0  ↓ 202/25-0  ↓ 202/25-0  ↓ 202/25-0  ↓ 202/25-0  ↓ 202/25-0  ↓ 202/25-0  ↓ 202/25-0  ↓ 202/25-0  ↓ 202/25-0  ↓ 202/25-0  ↓ 202/25-0  ↓ 202/25-0  ↓ 202/25-0  ↓ 202/25-0  ↓ 202/25-0  ↓ 202/25-0  ↓ 202/25-0  ↓ 202/25-0  ↓ 202/25-0  ↓ 202/25-0  ↓ 202/25-0  ↓ 202/25-0  ↓ 202/25-0  ↓ 202/25-0  ↓ 202/25-0  ↓ 202/25-0  ↓ 202/25-0  ↓ 202/25-0  ↓ 202/25-0  ↓ 202/25-0  ↓ 202/25-0  ↓ 202/25-0  ↓ 202/25-0  ↓ 202/25-0  ↓ 202/25-0  ↓ 202/25-0  ↓ 202/25-0  ↓ 202/25-0  ↓ 202/25-0  ↓ 202/25-0  ↓ 202/25-0  ↓ 202/25-0  ↓ 202/25-0  ↓ 202/25-0  ↓ 202/25  | Estudios                         |                                |                                         |                                                     |                |                                       |
| Especialidad  Año académico de permiso Estudios Oficiales/Propios Debe introducir datos de acceso para este estudio posible Orbe introducir datos de acceso para este estudio posible Orbe introducir datos de acceso para este estudio posible Orbe introducir datos de acceso para este estudio posible Orbe introducir datos de acceso para este estudio posible Orbe introducir datos de acceso para este estudio posible Orbe introducir datos de acceso para este estudio posible Orbe introducir datos de acceso para este estudio posible Orbe introducir datos de acceso para este estudio posible Orbe introducir datos de acceso para este estudio posible Orbe introducir datos de acceso para este estudio posible Orbe introducir datos de acceso para este estudios Orbe introducir datos de acceso para este estudios Orbe introducir  | Tipo de estudio                  |                                |                                         |                                                     |                |                                       |
| Año académico de permiso   Estudios Oficiales/Propios   Tipo de acceso   Debe introducir datos de acceso para este estudio posible   No   Matrícula condicional.     O Si Motivo     Datos de acceso a los estudios     Estudios     Estudios                                                                                                    | Especialidad                     |                                |                                         |                                                     |                |                                       |
| Estudios Oficiales/Propios Tipo de acceso Matricula condicional Debe introducir dato de acceso para este estudio posible One Debe introducir dato de acceso para este estudio posible Datos de acceso a los estudios Tipo de acceso a los estudios Tipo de acceso a los estudios Tip | Año académico de permiso         | 2024/25-0 🗸                    | •                                       |                                                     |                |                                       |
| Tipo de acceso     Debe Introducir datos de acceso para este estudio posible       Matricula condicional     No       Datos de acceso a los estudios     Cabor       Datos de acceso a los estudios     Cabor       Datos de acceso a los estudios     Estudios       Especialidad                                                                                                    | Estudios Oficiales/Propios       |                                |                                         |                                                     |                |                                       |
| Matricula condicional Si Motivo<br>Datos de acceso a los estudios Especialidad<br>Año académico Centro Plan estudios Estudios Especialidad                                                                                                    | Tipo de acceso                   | Debe introducir dat            | tos de acceso para este estudio posible |                                                     |                |                                       |
| Datos de acceso a los estudios     Image: Crabar     Image: Crabar       Año académico     Centro     Plan estudios     Estudios                                                                                                    | Matrícula condicional            | No     Si Motivo               |                                         |                                                     |                |                                       |
| Datos de acceso a los estudios     Torabar     Impiar       Año académico     Centro     Plan estudios     Estudios     Especialidad                                                                                                    |                                  |                                |                                         | •                                                   |                |                                       |
| Datos de acceso a los estudios     Impiar       Año académico     Centro       Plan estudios     Estudios                                                                                                    |                                  |                                |                                         |                                                     |                |                                       |
| Año académico Centro Plan estudios Estudios Especialidad                                                                                                    |                                  |                                | Datos de acceso a los estudios          | 💾 Grabar 🛛 💆 Limpiar                                |                |                                       |
| Año académico Centro Plan estudios Estudios Especialidad                                                                                                    |                                  |                                |                                         |                                                     |                |                                       |
| C 12 Mérer Universitation Alternation                                                                                                    |                                  | Año académico                  | Centro                                  | Plan estudios                                       | Estudios       | Especialidad                          |
| 📅 🗹 🔑 🥤 Matriculado 2024/25-0 102 - Facultad de Derecho Procura                                                                                                    | 🖬 🖉 🔎 🛛 🖉 Mati                   | triculado 2024/25-0            | 102 - Facultad de Derecho               | 642 - Máster Universitario en Abogacía y<br>Procura | 678 - Abogacía | 0 - Sin especialidad                  |
| 📷 🙋 🔑 👔 Matriculado 2019/20-0 102 - Facultad de Derecho 421 - Graduado en Derecho 132 - Derecho 0 - Sin especialidad                                                                                                    | 📷 🕜 🔎 🛛 🖉 Matu                   | triculado 2019/20-0            | 102 - Facultad de Derecho               | 421 - Graduado en Derecho                           | 132 - Derecho  | 0 - Sin especialidad                  |

Se busca y selecciona al alumno. En la pestaña "Estudios posibles" se selecciona el registro a corregir. Puede hacerse tanto desde el botón "Cambiar tipo de acceso" como desde el de "Modificar".

| Cambiar tipo<br>de acceso | ) | Modifica    | ar            |                           |                                                     |                |                      |
|---------------------------|---|-------------|---------------|---------------------------|-----------------------------------------------------|----------------|----------------------|
|                           |   |             | Año académico | Centro                    | Plan estudios                                       | Estudios       | Especialidad         |
| 🖬 🖉 🔎                     | C | Matriculado | 2024/25-0     | 102 - Facultad de Derecho | 642 - Máster Universitario en<br>Abogacía y Procura | 678 - Abogacía | 0 - Sin especialidad |

En este último caso muestra la pantalla inicial de esta pestaña con los campos de la información del registro seleccionado.

| Expedientes > Estudios Posibles       |                            |                         |                                                     |                | ^                    |
|---------------------------------------|----------------------------|-------------------------|-----------------------------------------------------|----------------|----------------------|
| Localización de estudiante Datos pers | onales Estudios posibles   |                         |                                                     |                | ~                    |
| DNI/Pasaporte<br>Nombre               |                            | N.I.P                   |                                                     | N.I.A          |                      |
| Año académico                         | 2024/25-0                  |                         |                                                     |                |                      |
| Centro                                | 102 - Facultad de Derecho  |                         |                                                     |                |                      |
| Plan de estudios                      | 642 - Máster Universitario | en Abogacía y Procura   |                                                     |                |                      |
| Estudios                              | 678 - Abogacía             |                         |                                                     |                |                      |
| Tipo de estudio                       | 6 - Máster                 |                         |                                                     |                |                      |
| Especialidad                          | 0 - Sin especialidad       |                         |                                                     |                |                      |
| Año académico de permiso              | 2024/25-0                  |                         |                                                     |                |                      |
| Estudios Oficiales/Propios            | 0                          |                         |                                                     |                |                      |
| Tipo de acceso                        | 2 - Acceso a ciclos        |                         |                                                     |                |                      |
| Matrícula condicional                 | O No Fecha matrícul        | a firme                 | dd/mm/aa)                                           |                |                      |
|                                       | Si Motivo Estudi           | os previos al Máster pe | ndientes v                                          |                |                      |
|                                       | Datos de acce              | so a los estudios       | 🖭 Modificar 🖉 Limpiar                               |                |                      |
|                                       | Año académico              | Centro                  | Plan estudios                                       | Estudios       | Especialidad         |
| 🔂 🖉 🔎 🚺 Matriculado                   | 2024/25-0 102 -            | Facultad de Derecho     | 642 - Máster Universitario en<br>Abogacía y Procura | 678 - Abogacía | 0 - Sin especialidad |
| 📷 🖉 🔎 🛛 🖉 Matriculado                 | 2019/20-0 102 -            | Facultad de Derecho     | 421 - Graduado en Derecho                           | 132 - Derecho  | 0 - Sin especialidad |

Para continuar, tanto si se accede con un botón o con otro, hay pulsar en el botón "Datos de acceso a los estudios", y en esta pantalla en "Informar Datos".

| Localización de estudiante Da                         | cos personales Estudios posibles                                                |                    |
|-------------------------------------------------------|---------------------------------------------------------------------------------|--------------------|
| Introducir datos acceso gen                           | erales                                                                          |                    |
| DNI/Pasaporte<br>Nombre<br>Centro<br>Plan estudios    | N.LP 102 - Facultad de Derecho 642 - Máster Universitario en Abogacía y Procura | NIA                |
| DATOS DE ACCESO A LOS ESTUDIOS                        |                                                                                 |                    |
| Tipo de acceso a los estudios<br>Nodo inicio estudios | 2 - Acceso a ciclos<br>0                                                        | Búsqueda de título |
| DATOS DE ACCESO AL CENTRO                             | Nolver Informar Datos                                                           |                    |
| Tipo de acceso al centro                              | Copiar datos de acceso a estudios 🗸 Aceptar                                     |                    |
| (                                                     |                                                                                 |                    |

Se introduce "Fecha de expedición" y se acepta.

| mbre                             | 102 - Facultad de Derecho  | N.LP                    | N.I.A         |      |
|----------------------------------|----------------------------|-------------------------|---------------|------|
| an estudios<br>po de estudio     | 642 - Máster Universitario | en Abogacía y Procura   |               |      |
|                                  |                            |                         |               |      |
| DATOS DE ACCESO                  |                            |                         |               |      |
| ódigo del título                 |                            | 2502475                 | Año académico | 2024 |
| Descripción                      |                            | Grado en Derecho        |               |      |
| Iniversidad que expide el título |                            | Universidad de Zaragoza | P             |      |
| echa de expedición               |                            | dd / mm / aaaa          |               |      |
|                                  |                            | 6 , 16                  |               |      |
| alificación del título de acceso |                            |                         |               |      |

Al aceptar devuelve a la pantalla anterior, en la que se pulsa "Volver".

|                                     |                                              |                    | ^ |
|-------------------------------------|----------------------------------------------|--------------------|---|
| Localización de estudiante Datos pe | rsonales Estudios posibles                   |                    | , |
| Introducir datos acceso generale    | 25                                           |                    |   |
| Nombre                              | - Facultad de Derecho                        | NJA                |   |
| Plan estudios 642                   | - Máster Universitario en Abogacía y Procura |                    |   |
| DATOS DE ACCESO A LOS ESTUDIOS      |                                              |                    | ٦ |
| Tipo de acceso a los estudios       | 2 - Acceso a ciclos                          | Búsqueda de título |   |
| Nodo inicio estudios                | 0                                            |                    |   |
|                                     |                                              |                    |   |
|                                     | Nolver Informar Datos                        |                    |   |
| DATOS DE ACCESO AL CENTRO           |                                              |                    |   |
| Tipo de acceso al centro            | Copiar datos de acceso a estudios 🗸 Aceptar  |                    |   |
|                                     |                                              |                    |   |

Al volver lleva de nuevo a la pantalla inicial de "Estudios posibles". En **"Matícula condicional"** el botón 'Sí' - Motivo: 'Estudios previos al Máster pendientes', se cambia a **"No"**.

En "Fecha matrícula firme" no es necesario introducir nada.

| Expedientes > Estudios Posibles                                                                                                    |                                      |                                               |                                                     |          |                   |                        |                            |                  |          |           |        |
|----------------------------------------------------------------------------------------------------|--------------------------------------|-----------------------------------------------|-----------------------------------------------------|----------|-------------------|------------------------|----------------------------|------------------|----------|-----------|--------|
| Localización de estudiante Datos persor                                                                                                    | ales Estudios                        | posibles                                      |                                                     |          |                   |                        |                            |                  |          |           |        |
| DNI/Pasaporte<br>Nombre                                                                                                    |                                      | N.I.P                                         |                                                     |          | N.I.A             |                        |                            |                  |          |           | _      |
| Año académico                                                                                                    | 2024/25-0                            |                                               |                                                     | Caler    | ndario—<br>i ē≏ h | Mozilla F<br>ttps://si | i <b>refo</b> x<br>aformac | ion. <b>uniz</b> | ar.es/ex | ps 값      | ×      |
| Centro<br>Plan de estudios                                                                                                    | 102 - Facultad d<br>642 - Máster Uni | e Derecho<br>versitario en Abogacía y Procura |                                                     | <<br><   |                   |                        | 2025                       |                  |          | >         |        |
| Estudios<br>Tipo de estudio                                                                                                    | 678 - Abogacía<br>6 - Máster         |                                               |                                                     | Lu       | Ма                | Mi                     | Ju                         | Vi               | Sa<br>1  | Do<br>2   |        |
| Especialidad                                                                                                    | 0 - Sin especialio                   | lad                                           |                                                     | 3<br>10  | 4<br>11           | 5<br>12                | 6<br>13                    | 7<br>14          | 8<br>15  | 9<br>16   |        |
| Año académico de permiso<br>Estudios Oficiales/Propios                                                                                                    | 2024/25-0<br>O                       |                                               |                                                     | 17<br>24 | 18<br>25          | 19<br>26               | 20<br>27                   | 21<br>28         | 22<br>29 | 23<br>30  |        |
| Tipo de acceso                                                                                                    | 2 - Acceso a cicle                   | 15<br>a matrícula firme                       | (dd/mm/22)                                          | 51       | •                 | Acept                  | ar                         | 0                | Cancelar |           |        |
| Matrícula condicional                                                                                                    | O Si Motiv                           | o Estudios previos al Máster per              | ndientes v                                          |          |                   |                        | _                          | _                |          |           |        |
|                                                                                                    | -                                    |                                               |                                                     |          |                   |                        |                            |                  |          |           |        |
|                                                                                                    | Dat                                  | os de acceso a los estudios                   | Modificar S Limp                                    | iar      |                   |                        |                            |                  |          |           |        |
|                                                                                                    | Año académico                        | Centro                                        | Plan estudios                                       |          | Est               | udios                  |                            |                  | E        | specialid | lad    |
| The second second secon | 2024/25-0                            | 102 - Facultad de Derecho                     | 642 - Máster Universitario en<br>Abogacía y Procura |          | 678 -             | Abogacía               |                            |                  | 0 - 5    | in especi | alidad |
| 📅 🙋 🔎 🛛 🖉 Matriculado                                                                                                    | 2019/20-0                            | 102 - Facultad de Derecho                     | 421 - Graduado en Derecho                           |          | 132 -             | Derecho                |                            |                  | 0 - 5    | in especi | alidad |

Para finalizar hay que pulsar en "Modificar", tras lo que muestra un aviso de que los datos se han grabado con éxito.

Este proceso arregla el expediente pero el registro de la solicitud de acceso quedará como se grabó, es decir, con los estudios previos no finalizados.

### 5. NUEVA SOLICITUD ONLINE DEL MISMO MÁSTER EN FASES SUCESIVAS DEL MISMO AÑO ACADÉMICO

Para permitir que los/las solicitantes tengan la posibilidad de **volver a solicitar admisión online en el mismo máster en fases sucesivas del mismo año académico**, la secretaría deberá dejar todas las solicitudes en estado **ANULADA POR ADMINISTRACIÓN (AN)**, en los siguientes casos:

- Admitidos/as que no han pagado la reserva de plaza en fase 1.
- Admitidos/as que no se han matriculado.
- No admitidos/as en la fase correspondiente.

### **5.1 ANULAR SOLICITUDES**

Para que se puedan anular las solicitudes, éstas **deberán estar en estado Validada por administración** (VA), **Solicitada por el alumno** (SO) o **Baja** (BA). Posteriormente se procede a anular la solicitud.

Si no están en VA, SO o BA deberá cambiarse el estado de la solicitud o eliminar el traspaso a matrícula, según corresponda, para poder anularla:

- Anular solicitudes. Las solicitudes en estado VA, SO y BA se pueden anular desde una de las dos opciones siguientes:
  - En Solicitudes de Admisión > Solicitudes: Mediante el icono <sup>O</sup> "Anular", situado a la izquierda de cada solicitud, es la opción más rápida.
     Se buscan las que están en estado VA, SO y/o BA, se pulsa en el icono de anulación de cada resgistro de la lista, aparecerá el mensaje: "Se va a dar de baja la preinscripción", y se acepta.
  - O bien individualmente, mediante el menú "Anulación solicitudes", buscando por cada NIP, según procedimiento explicado en el apartado 2.1.2 Anulación de solicitudes.

| Estado de la inscripción           BA - Baja           VA - Validada por administración           CO - Concedido el acceso           SI - Solicitud incompleta | <ul> <li>PA - Pendiente de proceso de admisión</li> <li>SO - Solicitada por el alumno</li> <li>AD - Admitido</li> <li>AS - Admisión sin estudios previos</li> </ul> | AN - Anulada por admin<br>LE - Lista Espera<br>DE - Solicitud denegada | nistración<br>a                                                                                                    |
|----------------------------------------------------------------------------------------------------|----------------------------------------------------------------------------------------------------|------------------------------------------------------------------------|----------------------------------------------------------------------------------------------------|
| Nombre 🖸 DNI/Pasaporte 🕄 NI/                                                                                                    | Añadir nueva solicitud                                                                                                    | rado Fecha de Usuario Fecha<br>preinscripción<br>prodificaciónmo       | cha de la<br>ultima<br>difficación<br>B<br>B<br>Coservaciones<br>B<br>Crden<br>Versión<br>B<br>Crden<br>Versión<br>Crden<br>Versión<br>Crden<br>Versión<br>B<br>Crden<br>Versión<br>Crden<br>Versión<br>Crden<br>Versi<br>Crden<br>Versión<br>Crden<br>Versi<br>Crden<br>Versi<br>Crden<br>Versi<br>Crden<br>Versi<br>Crden<br>Versi<br>Crden<br>Versi<br>Crden<br>Versi<br>Crden<br>Versi<br>Crden<br>Versi<br>Crden<br>Versi<br>Crden<br>Versi<br>Crden<br>Versi<br>Crden<br>Versi<br>Versi<br>Crden<br>Versi<br>Crden<br>Versi<br>Crden<br>Versi<br>Crden<br>Versi<br>Versi<br>Crden<br>Versi<br>Versi<br>Crden<br>Versi<br>Crden<br>Versi<br>Versi<br>Ver |
| 2 m 0<br>t                                                                                                    | 117- Máster Universitario en<br>Arquitectura Solicitada por el                                                                                                    | alumno v 05/02/2024                                                    | 1 1                                                                                                    |
| 2 m 0<br>t                                                                                                    | 117- Máster Universitario en<br>Arquitectura Solicitada por el                                                                                                    | alumno v 05/02/2024 08/                                                | /02/2024 1 1                                                                                                    |
| 2 10 0<br>L                                                                                                    | 117- Máster Universitario en<br>Arquitectura Solicitada por el                                                                                                    | alumno v 01/02/2024 08/                                                | /02/2024 1 1                                                                                                    |
| 2 10 0<br>2                                                                                                    | 117- Máster Universitario en Arquitectura Baja                                                                                                    | ▼ 01/02/2024 08/                                                       | /02/2024 1 1                                                                                                    |
|                                                                                                    | Grabar                                                                                                    |                                                                        |                                                                                                    |

- Solicitudes admitidas: pasar de Admitido a Validada por administración.
  - Admisión de alumnos > Admisión manual de alumnos: desde el desplegable se cambia de Admitida a Validada por administración, y se graba.

Para realizar la búsqueda de estas solicitudes, hay que tener en cuenta que si previamente se les ha eliminado el traspaso a matrícula no tienen periodo asignado, por tanto, en este caso no hay que marcar ningún periodo para que encuentre todas las solicitudes.

- A continuación, se anula la solicitud según se explica en el apartado anterior, Anular solicitudes.
- Solicitudes con Acceso concedido: pasar de Acceso concedido (traspaso a matrícula) a Validada por administración. Se puede hacer de una de las dos opciones siguientes:
  - Admisión de alumnos > Admisión manual de alumnos: desde el desplegable "Estado" se cambia de Acceso concedido a Validada administración, y se graba. Esta opción es más rápida que la siguiente.
  - O bien, Admisión de alumnos > Traspaso a matrícula: Al eliminar el traspaso aparecerá el mensaje: Se va a proceder a eliminar el traspaso a matrícula de esta solicitud. ¿En qué estado desea dejar la solicitud de preinscripción una vez eliminado su traspaso?. Se marca Admitida y se acepta. La solicitud quedará en estado Admitida.

A continuación, en Admisión de alumnos > Admisión manual de alumnos, se pasa de Admitida a Validada por administración, y se graba.

En ambos casos, seguidamente se anula la solicitud según se explica en el apartado, Anular solicitudes.